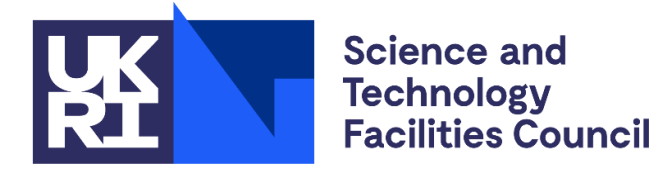

**Isaac Newton Group** 

WHT-TCS-9

# William Herschel Telescope

# **Telescope Control System**

# **USER MANUAL**

Robert Laing, Marion Fisher, Frank Gribbin Issue 4.4; 23 December 2020

Isaac Newton Group of Telescopes, Calle Álvarez Abreu 70, E-38700 Santa Cruz de La Palma, Canary Islands Telephone +34 922 425426

Email: fjg at ing.iac.es

## Document History

| D        |                                                                             |  |
|----------|-----------------------------------------------------------------------------|--|
| Document | Printed on Wednesday, 23 December 2020.                                     |  |
| Location | The document can be found at :                                              |  |
|          | http://www.ing.iac.es/~docs/wht/tcs/wht-tcs-9/wht-tcs-9.pdf                 |  |
|          | The source is held in                                                       |  |
|          | https://ingbitbucket.ing.iac.es/projects/SOFT/repos/tcsdocs/browse/wht-tcs- |  |
|          | 9.docx                                                                      |  |

# Revision

History

| Revision<br>date | Version     | Summary of Changes                                      | Changes<br>marked |
|------------------|-------------|---------------------------------------------------------|-------------------|
|                  |             | Earlier history not recorded. Earlier versions found    |                   |
|                  |             | at https://ingbitbucket.ing.iac.es/scm/soft/tcsdocs.git |                   |
| 23/07/14         | 3.3         | Last version describing the CAMAC TCS.                  |                   |
|                  |             |                                                         |                   |
| 12/03/15         | 4.0 draft 1 | Updated for WEAVE: new commands ADC and                 | FJG               |
|                  |             | TILT. Updated for changes made during TCS               |                   |
|                  |             | Replacement Project.                                    |                   |
| 01/04/20         | 4.0 draft 2 | Further updates for WEAVE.                              | FJG               |
| 14/04/20         | 4.0 draft 3 | Corrections from Flori Jimenez                          | FJG               |
| 15/04/20         | 4.0         | As approved by Chris Been & Jure Skvarč                 | FJG               |
| 01/09/20         | 4.1         | New handset key definitions                             | FJG               |
| 01/10/20         | 4.2         | UNWRAP not used for WEAVE rotator                       | FJG               |
| 13/10/20         | 4.3         | ENCODER keyword removed from LOG                        | FJG               |
|                  |             | command                                                 |                   |
| 23/12/20         | 4.4         | PARK parks the rotator                                  | FJG               |

Approvals This document requires the following approvals.

| Name        | Title                                 | Approval Date | Issue Date | Version |
|-------------|---------------------------------------|---------------|------------|---------|
| Chris Benn  | Head of Astronomy and WHT<br>Manager  | 15-May-20     | 15-May-20  | 4.0     |
| Jure Skvarč | Head of Software and Project Manager. | 15-May-20     | 15-May-20  | 4.0     |

Distribution This document has been distributed to:

| Name                    | Title                  | Issue Date | Version     |
|-------------------------|------------------------|------------|-------------|
| Jure Skvarč             | Head of Software (ING) | 15-May-20  | 4.0         |
| Chris Benn              | Instrument Scientist   | 15-May-20  | 4.0         |
| Florencia Jiménez Luján | OSA                    | 01-Apr-20  | 4.0 draft 2 |

# **Table of Contents**

| 1.   | INTRODUCTION                             | 9  |
|------|------------------------------------------|----|
| 1.1  | Purpose                                  | 9  |
| 1.2  | Scope                                    | 9  |
| 1.3  | Definitions                              | 9  |
| 1.4  | Overview                                 | 9  |
| 2.   | STARTING AND STOPPING THE TCS            | 10 |
| 2.1  | Startup                                  | 10 |
| 2.2  | Stopping the TCS                         | 11 |
| 3.   | TCS COMMANDS: SUMMARY                    | 12 |
| 3.1  | General TCS commands                     | 12 |
| 3.2  | Source data entry                        | 12 |
| 3.3  | Catalogue handling                       | 12 |
| 3.4  | Source change                            | 13 |
| 3.5  | Positional and Aperture offsets          | 13 |
| 3.6  | Autoguiding                              | 13 |
| 3.7  | Calibration procedures                   | 13 |
| 3.8  | Mechanism control                        | 13 |
| 3.9  | Mechanism configuration                  | 14 |
| 3.10 | Change of focal station and instrument   | 14 |
| 3.1  | 1 Display functions                      | 14 |
| 3.12 | 2 Logging of test data                   | 14 |
| 3.13 | 3 Meteorological and Earth-rotation data | 14 |
| 3.14 | 4 WEAVE specific                         | 15 |
| 4.   | TCS COMMAND LIST                         | 16 |
| 4.1  | ACKNOWLEDGE                              | 16 |
| 4.2  | ADC                                      | 16 |

| 4.3  | ADD          | 17 |
|------|--------------|----|
| 4.4  | AGLIMIT      | 17 |
| 4.5  | AGSELECT     | 17 |
| 4.6  | AGVIEW       | 18 |
| 4.7  | ALTITUDE     | 18 |
| 4.8  | APERTURE     | 18 |
| 4.9  | AUTOGUIDE    | 19 |
| 4.10 | AZIMUTH      | 20 |
| 4.11 | BEAMSWITCH   | 20 |
| 4.12 | BLIND_OFFSET | 20 |
| 4.13 | CALIBRATE    | 20 |
| 4.14 | CLONE        | 21 |
| 4.15 | DEC          | 22 |
| 4.16 | DFOCUS       | 22 |
| 4.17 | DIFF_RATES   | 22 |
| 4.18 | DISPLAY      | 23 |
| 4.19 | DOME         | 23 |
| 4.20 | ELEVATION    | 23 |
| 4.21 | ENCODER      | 23 |
| 4.22 | ENGINEERING  | 24 |
| 4.23 | ENTER        | 24 |
| 4.24 | ЕРОСН        | 25 |
| 4.25 | EQUINOX      | 25 |
| 4.26 | ERASE        | 25 |
| 4.27 | FIND         | 26 |
| 4.28 | FOCUS        | 26 |
| 4.29 | GOCAT        | 26 |
| 4.30 | GOMOON       | 26 |
| 4.31 | GOTO         | 27 |

| 4.32 | HANDSET       | 27 |
|------|---------------|----|
| 4.33 | HELP          | 28 |
| 4.34 | HUMIDITY      | 28 |
| 4.35 | INCLUDE       | 28 |
| 4.36 | INSTRUMENT    | 28 |
| 4.37 | LOG           | 29 |
| 4.38 | MARK          | 29 |
| 4.39 | MOON          | 30 |
| 4.40 | NEXT          | 30 |
| 4.41 | OFFSET        | 30 |
| 4.42 | OUTPUT        | 31 |
| 4.43 | PAGE          | 31 |
| 4.44 | PARALLAX      | 31 |
| 4.45 | PARK          | 32 |
| 4.46 | PM            | 32 |
| 4.47 | POINT         | 32 |
| 4.48 | POLE          | 32 |
| 4.49 | POSITION      | 33 |
| 4.50 | PRESSURE      | 33 |
| 4.51 | PROBE         | 33 |
| 4.52 | PROPER_MOTION | 34 |
| 4.53 | RA            | 34 |
| 4.54 | RADIAL_VEL    | 34 |
| 4.55 | RECALL        | 34 |
| 4.56 | REMOVE        | 35 |
| 4.57 | RMS           | 35 |
| 4.58 | ROTATOR       | 35 |
| 4.59 | RV            | 36 |
| 4.60 | SAVETCS       | 36 |

| 4.61 | SETTCS                           | 37 |
|------|----------------------------------|----|
| 4.62 | SENSOR                           | 37 |
| 4.63 | SHOW                             | 38 |
| 4.64 | SLOWOFF                          | 39 |
| 4.65 | SNAPSHOT                         | 39 |
| 4.66 | SOURCE                           | 40 |
| 4.67 | STATION                          | 40 |
| 4.68 | STOP                             | 41 |
| 4.69 | STORE                            | 41 |
| 4.70 | TCSEXIT                          | 42 |
| 4.71 | TEMPERATURE                      | 42 |
| 4.72 | TCORRECTION                      | 42 |
| 4.73 | TILT                             | 42 |
| 4.74 | TRACK                            | 43 |
| 4.75 | TRANSFER                         | 43 |
| 4.76 | TWEAK                            | 44 |
| 4.77 | UNWRAP                           | 44 |
| 4.78 | UT1UTC                           | 45 |
| 4.79 | WAVELENGTH                       | 45 |
| 4.80 | WRAP                             | 45 |
| 4.81 | ZEROSET                          | 46 |
| 5. T | HE TCS HANDSET                   | 47 |
| 5.1  | General                          | 47 |
| 5.2  | Handset modes                    | 48 |
| 5.3  | Sign conventions                 | 49 |
| 6. T | HE TCS DISPLAY                   | 51 |
| 6.1  | General                          | 51 |
| 6.2  | Source and telescope information | 51 |

| 6.3 | Encoder display                                               | 54 |
|-----|---------------------------------------------------------------|----|
| 6.4 | Sensor page                                                   | 55 |
| 6.5 | Limit nage                                                    | 56 |
| 6.6 | Alarms page                                                   | 58 |
| 6.7 | Dome status and manual overrides page                         | 59 |
| 6.8 | Communication Page                                            | 60 |
| 6.9 | WEAVE page                                                    | 60 |
| 7   |                                                               | 60 |
| 7.  | CATALOGUES                                                    | 02 |
| 7.1 | Catalogue format                                              | 62 |
| 7.2 | The System Catalogue                                          | 63 |
| 7.3 | Copying Catalogues from the Observing System – tcsftp command | 64 |
| _   |                                                               |    |
| 8.  | ISSUING COMMANDS REMOTELY                                     | 65 |
| 8.1 | The cmd utility                                               | 65 |

# 1. INTRODUCTION

## 1.1 Purpose

This document is the User Manual for the Telescope Control Software (TCS) at the William Herschel Telescope (WHT).

## 1.2 Scope

This document applies only to the VMS TCS User Interface. It does not document the CORBA interface that would be of interest to software developers.

## 1.3 Definitions

- $\alpha$  right ascension
- $\delta$  declination
- $\psi$  parallactic angle
- $\theta$  sky position angle
- $\rho$  mount position angle
- $\xi$ ,  $\eta$  Cartesian coordinates in the tangent plane, parallel to  $+\alpha$  and  $+\delta$  respectively
- *x*, *y* Cartesian coordinates in the tangent plane along mount position angle 0° and 90° respectively, in the input coordinate system
- $x_{A}, y_{A}$  Cartesian coordinate system fixed in the focal plane
- ADC Atmospheric Dispersion Corrector

## 1.4 Overview

The VMS TCS runs on an Alpha station under the VMS operating system. It communicates with the Bridge Computer which controls the lower level hardware.

## 2. STARTING AND STOPPING THE TCS

#### 2.1 Startup

To start the TCS, log in to LPAS5 from the OSA's display or the Observing System display. An icon labelled lpas5, located on the desktop is provided to start the session. The user id is WHT\_LOGIN and the password is known to the OSAs. The username and password are displayed on the X terminal. If the TCS is not running, you will be presented with a START menu similar to:

```
This is the WHT TELESCOPE CONTROL SYSTEM

The TCS is not running.

Please enter an option -

START - Start the TCS version W76-03-0

Info display on 161.72.6.74

USER window on 161.72.6.74

SIMULATE - Run the TCS version W76-03-0 in simulation mode

Info display on lpas5

USER window on lpas5

VERSION - Select a different TCS version

DISPLAY - Select different display devices

EXIT - Exit this menu and log out

Option>
```

START runs the displayed TCS version. The login window disappears, then the Display and User windows appear. The User window displays a few lines of information followed by the USER> prompt.

VERSION allows the user to choose a different version of the TCS. A list of the available versions is displayed: enter the version required, or press **RETURN** to keep the default value.

DISPLAY is used to select a different device for the Display and User windows. Enter the IP name or address of the new device for the Display window, and again for the User window. Pressing **RETURN** will keep the default value. It is possible for the Display and User windows to be on different devices.

If the TCS is already running, the following menu will be displayed:

```
This is the WHT TELESCOPE CONTROL SYSTEM
The TCS is running, using version W76-0-0
Please enter an option -
STOP - Stop the TCS
EXIT - Exit this menu and log out
Option>
```

STOP will stop the running TCS, then after waiting for 20 seconds for the sub-processes to die the START menu will be displayed.

## 2.2 Stopping the TCS

#### Always zenith park the telescope and switch to engineering mode first.

Under normal circumstances, the TCS should be closed down using the TCSEXIT command at the user interface (see command list). If the user interface is not working (e.g. its window has disappeared or has been accidentally deleted), then the system can be stopped from another login session. Log in as described in the previous sub-section and type STOP at the Option> prompt.

# 3. TCS COMMANDS: SUMMARY

This section contains a summary of the commands available at the user interface of the telescope control system, classified into functional groups. Details of individual commands are given in the alphabetical list in the next section. Commands which require the telescope or one of its mechanisms to be moved are forbidden in engineering mode.

## 3.1 General TCS commands

All allowed in engineering mode. HANDSET, HELP, RECALL and TRANSFER are not allowed remotely.

- ACKNOWLEDGE Turn off a limit or engineering mode alarm.
- CLONE Make a copy of the display window on another device.
- HANDSET Select handset mode.
- HELP Get help on a command.
- RECALL Recall a previous command.
- SAVETCS Save TCS configuration to file.
- SETTCS Recall TCS configuration from file.
- TCSEXIT Close down the control system.
- TRANSFER Transfer control to or from a remote terminal.

## 3.2 Source data entry

All allowed in engineering mode.

- DEC Enter declination of edit source.
- DIFF RATES Enter non-sidereal tracking rates for the edit source.
- EPOCH Enter epoch of position for edit source.
- EQUINOX Enter equinox for edit source.
- PARALLAX Enter parallax of edit source.
- PM Synonym for PROPER\_MOTION (q.v.).
- PROPER\_MOTION Enter proper motions of edit source.
- RA Enter right ascension of edit source.
- RADIAL\_VEL Enter radial velocity of edit source.
- RV Synonym for RADIAL\_VEL (q.v.).
- SOURCE Enter name, right ascension, declination and equinox for edit source.

## 3.3 Catalogue handling

All allowed in engineering mode.

- ADD Add the contents of the edit source block to the catalogue as a named entry.
- ERASE Clear the user catalogue.
- FIND Get a named catalogue entry and put it in the edit source block.
- INCLUDE Append a text catalogue to the current user catalogue.
- MARK Store the current telescope position as a named catalogue entry.
- OUTPUT Output the current catalogue to an ASCII file, terminal or line printer.
- REMOVE Delete a catalogue entry.

#### 3.4 Source change

None allowed in engineering mode.

- BLIND\_OFFSET New source (from catalogue) with local corrections to the pointing model.
- GOCAT New source (from catalogue; specified by name only).
- GOMOON New source (moon coords from sla\_DMOON)
- GOTO New source (direct input of name, right ascension, declination and equinox).
- NEXT New source (using data in edit source block).

#### 3.5 Positional and Aperture offsets

ENTER is allowed in engineering mode; the remainder are not.

- APERTURE Execute a pre-set (numbered) aperture offset.
- BEAMSWITCH Execute an aperture offset with direct input of *x* and *y*.
- ENTER Input data for numbered aperture or positional offsets.
- OFFSET Execute a positional offset with direct input of  $\Delta \alpha$ ,  $\Delta \delta$  or  $\xi$ ,  $\eta$ .
- POSITION Execute a pre-set (numbered) positional  $(\xi, \eta)$  or  $(\Delta \alpha, \Delta \delta)$  offset.
- SLOWOFF Execute a positional offset at a given rate with direct input of  $\xi, \eta$  and rate.
- STORE Store aperture or positional offsets set up using the handset.
- TWEAK Apply a given  $(x_A, y_A, \rho_A)$  aperture offset.

#### 3.6 Autoguiding

AGSELECT and PROBE are allowed in engineering mode; AGVIEW and AUTOGUIDE are not.

- AGLIMIT Set the limit determining whether the guide star is in position.
- AGSELECT Identify the autoguider currently in use.
- AGVIEW Aperture offset to move image to autoguider field.
- AUTOGUIDE Lock or unlock the autoguider loop.
- PROBE Input coordinates of guide probe.
- TVCAMERA Identify the TV camera currently in use.
- TVGUIDE Lock or unlock the TV guiding loop.

#### 3.7 Calibration procedures

The keywords for this command which require the telescope to be moved are not allowed in engineering mode.

• CALIBRATE Determine encoder zero-points and collimation errors.

#### 3.8 Mechanism control

None allowed in engineering mode.

- ALTITUDE Move the telescope to a given altitude and stop it.
- AZIMUTH Move the telescope to a given azimuth and stop it.
- DFOCUS Change the focus by a specified amount.
- DOME Move the dome to a given azimuth and stop it.
- FOCUS Move the focus to a specified position.
- PARK Move the telescope to a defined position.

- ROTATOR Move the rotator to a given sky PA.
- STOP Stop a mechanism or combination of mechanisms.
- UNWRAP Move azimuth or rotator by 360°.

#### 3.9 Mechanism configuration

ENCODER and ZEROSET are allowed in engineering mode; TRACK is not.

- ENCODER Set the combination of encoders used for pointing.
- ENGINEERING Select engineering mode.
- SENSOR En/disable corrections from displacement transducers.
- TCORRECTION En/disable focus corrections for temperature.
- TRACK Turn focus, dome, rotator or telescope tracking on or off.
- WRAP DISABLED. Override the azimuth wrap determined from the zone switch.
- ZEROSET Determine incremental encoder zero-points.

#### 3.10 Change of focal station and instrument

Both allowed in engineering mode.

- STATION Select focal station and rotator.
- INSTRUMENT Tell the TCS which instrument is in use.

## 3.11 Display functions

All allowed in engineering mode. MOON and SHOW are not allowed remotely.

- DISPLAY Change the coordinate system of the displayed telescope position.
- MOON Give the current right ascension and declination of the Moon.
- PAGE Switch to another information display page.
- SHOW Display information about the system state.

### 3.12 Logging of test data

All allowed in engineering mode.

- LOG Log encoders, tracking errors and associated data.
- POINT Write encoder coordinates to a data file.
- RMS Calculate and display mean and rms servo errors.
- SNAPSHOT Record the current information display page.

#### 3.13 Meteorological and Earth-rotation data

All allowed in engineering mode.

- HUMIDITY Input relative humidity used in refraction calculation.
- POLE Input values of polar motion.
- PRESSURE Input barometric pressure used in refraction calculation.
- TEMPERATURE Input temperature used in refraction calculation.
- UT1UTC Input UT1 UTC.
- WAVELENGTH Input wavelength used in refraction calculation.

## 3.14 WEAVE specific

- ADC Move or set control mode of the WEAVE atmospheric dispersion elements
- TILT Move or set control mode of the tilt of WEAVE top end.

## 4. TCS COMMAND LIST

The following section gives a brief description of the operation of each command together with examples and defaults. It refers to the TCS local interface.

#### Notation:

- Examples of commands entered at the terminal are in typewriter font: DEC 12 34 56.78;
- Angle brackets denote parameter values or keywords: <angle>;
- Square brackets denote optional parameter values or keywords: [x, y]; all other parameters and keywords are obligatory.

In most cases, TCS commands can be issued either at the local user interface terminal or remotely from the observing system. A few commands (primarily those which produce screen output) are not available remotely. These are noted explicitly below. Remote commands are issued through the cmd utility. Please see appendix A for details.

### 4.1 ACKNOWLEDGE

Turn off the engineering mode, dome position and/or software limit alarms.

| Format:     | ACKNOWLEDGE <alarm_type></alarm_type>                                                                                                    |                                                                         |  |
|-------------|----------------------------------------------------------------------------------------------------|-------------------------------------------------------------------------|--|
| Defaults:   | ACKNOWLEDGE AL                                                                                                    | L                                                                       |  |
| Parameters: | None.                                                                                                    |                                                                         |  |
| Keywords:   |                                                                                                    |                                                                         |  |
|             | LIMIT                                                                                                    | turn off an alarm caused by a main drive software limit;                |  |
|             | ENGINEERING                                                                                                    | turn off an alarm caused by an unexpected switch into engineering mode; |  |
|             | DOME                                                                                                    | turn off an alarm caused by the dome being out of position              |  |
|             | ALL                                                                                                    | turn off any alarm.                                                     |  |
| Example:    | ACKNOWLEDGE LI                                                                                                    | TIT                                                                     |  |
| Comments:   | An alarm (continuous bleeping) is triggered if:<br>the telescope or rotator encounters a software limit whilst tracking or when requested to<br>slew to an object below the horizon;<br>a switch from computer to engineering mode occurs unexpectedly (i.e. not as a result o<br>an ENGINEERING or TCSEXIT command);<br>the dome is out of position by 6° while both the telescope and the dome are tracking. A<br>message is output to the terminal identifying the type of alarm acknowledged. |                                                                         |  |

## 4.2 ADC

Control the Atmospheric Dispersion Corrector (ADC) elements for WEAVE. In normal WEAVE operations the ADC elements will be positioned automatically to correct for the atmospheric dispersion at the current elevation. When the VMS TCS is started (for WEAVE) correction is enabled by default, as if the command ADC ENABLE had been issued.

The other options are provided to support commissioning and engineering activities. These keywords disable the automatic corrections and may move element(s) to a specified position.

Format: ADC <state> [ <angle\_in\_degrees> ]

| Defaults:   | ADC ENABLE                                                                                                    |                                                                                                    |  |
|-------------|----------------------------------------------------------------------------------------------------|----------------------------------------------------------------------------------------------------|--|
| Parameters: | angle_in_degrees the demanded position angle in degrees. Allowable values are in the range -180.0 to 180.0. However for automatic correction, angles of size greater than about 70 degrees will not be used. |                                                                                                    |  |
| Keywords:   |                                                                                                    |                                                                                                    |  |
|             | ENABLE                                                                                                    | enable the automatic correction.                                                                                                    |  |
|             | DISABLE                                                                                                    | disable the automatic correction. Leaves elements in the current position.                                                                                       |  |
|             | ANGLE                                                                                                    | move both elements to the specified angle (one moves in positive<br>direction, the other in the negative). This implicitly disables the<br>automatic correction. |  |
|             | ONE                                                                                                    | move ADC element 1 (ADC1) to the specified angle. ADC2 is left<br>in the current position. This implicitly disables the automatic<br>correction.                 |  |
|             | TWO                                                                                                    | move ADC element 2 (ADC2) to the specified angle. ADC1 is left<br>in the current position. This implicitly disables the automatic<br>correction                  |  |
| Examples:   | ADC ENABLE                                                                                                    |                                                                                                    |  |
|             | ADC DISABLE                                                                                                    |                                                                                                    |  |
|             | ADC ANGLE 20.0                                                                                                    |                                                                                                    |  |
|             | ADC ONE 30.0                                                                                                    |                                                                                                    |  |
|             | ADC TWO 30.0                                                                                                    |                                                                                                    |  |

*Comments:* When an ADC moves, the corresponding ADC label on the main INFO page will flash. It will continue to flash until the element is in position.

#### 4.3 ADD

Write the current contents of the edit source block as a new entry in the user catalogue.

Format:ADDDefaults:None.Parameters:None.Keywords:None.

### 4.4 AGLIMIT

Set the limit that determines whether the guide star is in position.

| Format:     | AGLIMIT <limit></limit>                                                                                    |  |  |
|-------------|----------------------------------------------------------------------------------------------------|--|--|
| Defaults:   | None.                                                                                                    |  |  |
| Parameters: | The limit in arcseconds.                                                                                   |  |  |
| Limits:     | 0 to 5 arcseconds.                                                                                         |  |  |
| Examples:   | AGLIMIT 2.5                                                                                                |  |  |
| Comments:   | This command is useful in conditions of bad seeing, when the default limit of 0.5 arcseconds is too small. |  |  |

#### 4.5 AGSELECT

Select which autoguider to use.

| Format:     | AGSELECT <autoguider_name></autoguider_name> |                                                               |  |
|-------------|----------------------------------------------|---------------------------------------------------------------|--|
| Defaults:   | None.                                        |                                                               |  |
| Parameters: | None.                                        |                                                               |  |
| Keywords:   | Valid autoguider names are:                  |                                                               |  |
|             | AOLI                                         | AOLI with ING autoguider                                      |  |
|             | CASSEGRAIN                                   | the Cassegrain off-axis autoguider                            |  |
|             | CASS_TV                                      | Cassegrain guiding using UltraDAS acquisition camera (TV)     |  |
|             | EXPO                                         | guide signal is generated from EXPO's science camera          |  |
|             | PRIME                                        | the prime-focus off-axis autoguider                           |  |
|             | CANARY                                       | E-ELT multi-object AO demonstrator system;                    |  |
|             | GRACE                                        | used at GRACE for tests                                       |  |
|             | LIFU                                         | WEAVE large IFU guider                                        |  |
|             | MOS                                          | WEAVE Multi-Object Spectrograph guider (used for both plates) |  |
|             | LEXI                                         | Leiden EXoplanet Instrument                                   |  |
|             |                                              |                                                               |  |

Examples: AGSELECT CASS

*Comments:* The TCS needs to know which autoguider is currently in use in order to perform the conversion between guide star pixel position and drive corrections.

#### 4.6 AGVIEW

Perform an aperture offset to move an image onto the autoguider CCD.

| Format:     | AGVIEW                                                                                                    |
|-------------|----------------------------------------------------------------------------------------------------|
| Defaults:   | None.                                                                                                    |
| Parameters: | None.                                                                                                    |
| Keywords:   | None.                                                                                                    |
| Comments:   | This command allows a field to be viewed using the autoguider. An offset is applied to move the image from the nominal aperture (usually the rotator centre) to the centre of the autoguider field. It is essential to tell the TCS which autoguider is in use and to define its position in the focal plane (use the AGSELECT and PROBE commands as necessary). |

#### 4.7 ALTITUDE

Move to the specified altitude and stop.

| Format:     | ALTITUDE <angle></angle>                                                                  |  |
|-------------|-------------------------------------------------------------------------------------------|--|
| Defaults:   | None.                                                                                     |  |
| Parameters: | The angle in degrees.                                                                     |  |
| Keywords:   | None.                                                                                     |  |
| Examples:   | ALTITUDE 85.72                                                                            |  |
| Comments:   | The telescope will not move unless the altitude axis has been zeroset.                    |  |
|             | To park the telescope at the zenith without moving it in azimuth, type ALTITUDE 90.       |  |
|             | This is often faster than the PARK ZENITH command (see 4.45), which parks the             |  |
|             | azimuth axis and the rotator. Tracking in azimuth and for the rotator are disabled by the |  |
|             | ALTITUDE command.                                                                         |  |

#### 4.8 APERTURE

Offset the telescope so that an object moves by a vector fixed in the focal plane.

| Format:     | APERTURE <aperture_number></aperture_number>                                                                                                    |  |  |
|-------------|----------------------------------------------------------------------------------------------------|--|--|
| Defaults:   | None. The reference position (aperture 0) is selected on startup. This is usually also the rotator centre, $(0,0)$ .                                                                                                    |  |  |
| Parameters: | : The aperture number is in the range 0 to 20. The corresponding $(x_A, y_A)$ displacement must have been set up previously by using the ENTER or STORE commands. APERTURE 0 is the reference position (see below).                                                                                                    |  |  |
| Keywords:   | None.                                                                                                    |  |  |
| Examples:   | APERTURE 2                                                                                                    |  |  |
| Comments:   | An $(x_A, y_A)$ shift in the focal plane is divided into two parts: the reference position, which is unaltered on source change, and an aperture offset which is reset to zero on source change. The APERTURE command provides a means of switching between the reference position and previously-defined aperture offsets. |  |  |

## 4.9 AUTOGUIDE

Lock or unlock the CCD autoguider loop.

| AUTOGUIDE <stat< th=""><th>te&gt; [<x> <y> [WAIT]]</y></x></th></stat<>                                                                                                    | te> [ <x> <y> [WAIT]]</y></x>                                                                                                    |  |
|----------------------------------------------------------------------------------------------------|----------------------------------------------------------------------------------------------------|--|
| None.                                                                                                    |                                                                                                    |  |
| The optional parameters x and y are the desired pixel coordinates for the guide star and are used with the ON keyword. If they are not specified, the system will adopt the most recent autoguider coordinates sent to the TCS.                                                                                                    |                                                                                                    |  |
| WAIT is designed for use when the AUTOGUIDE command is used remotely. The command will not complete until the guide star is in position. The 'in-position' limit                                                                                                    |                                                                                                    |  |
| Valid autoquider st                                                                                                    | ates are:                                                                                                    |  |
| ON                                                                                                    | specifying that the telescope should be guided in response to guiding errors from the CCD autoguider.                                                                                                    |  |
| OFF                                                                                                    | specifying that autoguiding should be switched off, i.e. that any guiding errors from the CCD autoguider should be ignored.                                                                                                    |  |
| SUSPEND                                                                                                    | put the TCS in a state where pixel coordinates are read from the<br>autoguider and the current reference position is maintained, but<br>guiding errors are not applied.                                                                                                    |  |
| RESUME                                                                                                    | Restart guiding if the loop has been suspended.                                                                                                    |  |
| AUTOGUIDE ON                                                                                                    |                                                                                                    |  |
| AUTOGUIDE ON 12                                                                                                    | 22.5 63.5                                                                                                    |  |
| AUTOGUIDE ON 122.5 63.5<br>The autoguider sends xy pixel coordinates of a guide star to the telescope control<br>computer. The TCS then adjusts the telescope drives to keep the star at a given location<br>on the autoguider CCD. If the intention is to maintain the current positioning of a field<br>(e.g. if acquisition onto a spectrograph slit has been verified), then the command<br>AUTOGUIDE ON should be used. This takes the most recent position received from the<br>autoguider when the command was issued, and keeps the guide star there. On the other<br>hand, if the autoguider coordinates are already known, then the appropriate command is<br>AUTOGUIDE ON $\times$ y. This is likely to be useful when an observation is to be repeated<br>and the field is to be positioned at the same place on the detector. The guide probe and<br>pixel positions should be repeated. The TCS must know the autoguider in use (see<br>AGSELECT), otherwise the telescope corrections will be in the wrong direction. The<br>function key F8 is equivalent to the AUTOGUIDE OFF command. The function key F9 is<br>equivalent to the AUTOGUIDE ON command. If the autoguider is not sending packets, or<br>if the data is unreliable due to low signal, then the AUTOGUIDE command is ignored. |                                                                                                    |  |
|                                                                                                    | AUTOGUIDE <star<br>None.<br/>The optional param<br/>are used with the O<br/>recent autoguider of<br/>WAIT is designed for<br/>command will not of<br/>can be changed with<br/>Valid autoguider st<br/>ON<br/>OFF<br/>SUSPEND<br/>RESUME<br/>AUTOGUIDE ON<br/>AUTOGUIDE ON 12<br/>The autoguider sen<br/>computer. The TCS<br/>on the autoguider of<br/>(e.g. if acquisition of<br/>AUTOGUIDE ON she<br/>autoguider when th<br/>hand, if the autoguid<br/>AUTOGUIDE ON x<br/>and the field is to b<br/>pixel positions show<br/>AGSELECT), otherw<br/>function key <b>F8</b> is a<br/>equivalent to the AU</star<br> |  |

#### 4.10 AZIMUTH

Move to the specified azimuth and stop.

| Format:     | AZIMUTH <angle></angle>                                                                                                    |  |  |
|-------------|----------------------------------------------------------------------------------------------------|--|--|
| Defaults:   | None.                                                                                                    |  |  |
| Parameters: | The angle in degrees. The azimuth axis has a range of $-175^{\circ}$ to $355^{\circ}$ ; the absolute encoder has a travel of exactly $360^{\circ}$ after which it repeats. See WRAP and UNWRAP. |  |  |
| Keywords:   | None.                                                                                                    |  |  |
| Examples:   | AZIMUTH 275.34                                                                                                    |  |  |
| Comments:   | The telescope will not move unless the azimuth axis has been zeroset. Tracking in altitude and for the current rotator are also disabled by this command.                                       |  |  |

#### 4.11 BEAMSWITCH

Offset the telescope so that an image moves by a vector fixed in the focal plane.

| Format:     | BEAMSWITCH <offset_x> <offset_y></offset_y></offset_x>                                      |  |  |
|-------------|---------------------------------------------------------------------------------------------|--|--|
| Defaults:   | ults: None. On source change (e.g. GOTO), offsets are reset to the nominal values (this can |  |  |
|             | also be done with the ${\tt BEAMSWITCH}~~0~~or$ APERTURE $~0$ commands: see APERTURE).      |  |  |
| Parameters: | The aperture ( $x_A$ , $y_A$ ) positions in arcseconds.                                     |  |  |
| Keywords:   | None.                                                                                       |  |  |
| Examples:   | BEAMSWITCH 20.2 -100                                                                        |  |  |

### 4.12 BLIND\_OFFSET

Offset between a reference object centred on the reference position and a faint target object.

| Format:     | BLIND_OFFSET <source_name></source_name>                                                                                                    |  |  |  |
|-------------|----------------------------------------------------------------------------------------------------|--|--|--|
| Defaults:   | None.                                                                                                    |  |  |  |
| Parameters: | The name of the faint target object.                                                                                                    |  |  |  |
| Keywords:   | None.                                                                                                    |  |  |  |
| Examples:   | BLIND 0512+22E                                                                                                    |  |  |  |
| Comments:   | This is the standard method for locating very faint objects, which are difficult or<br>impossible to see on the acquisition TV or detector. Accurate positions for a brightish<br>star and the faint target object must be entered in the catalogue. Slew to the bright star<br>using GOCAT and centre it on the reference position with the handset keys. Then type<br>BLIND <source_name> for the faint object. This offsets the telescope so that the fain<br/>object is accurately aligned with the reference position. It can then be moved around the<br/>detector using the BEAMSWITCH or APERTURE commands. BLIND_OFFSET performs a<br/>local correction to the pointing model, assuming that the position of the reference object<br/>is accurate. Subsequent executions of BLIND_OFFSET all use this correction, so severa<br/>faint objects can be observed using the same reference star. The NEXT, GOTO and GOCA</source_name> |  |  |  |

#### 4.13 CALIBRATE

Update pointing coefficients at the start of an observing session.

Format:CALIBRATE <solution>Defaults:CALIBRATE NEWParameters:None.Keywords:Valid keywords are:

| LAST        | recalls the last pointing solution. This may be useful if the running<br>of the control program has been interrupted, but does not ensure<br>very accurate pointing because the encoder zero-points may have<br>changed.                                                                                                    |
|-------------|----------------------------------------------------------------------------------------------------|
| DEFAULT     | reverts to the default pointing solution in the initialisation file. This is a suitable course of action if the CALIBRATE command fails (e.g. gives very large rms errors).                                                                                                    |
| NEW         | packages a sequence of commands to do a short pointing calibration using bright (FK5) stars.                                                                                                    |
| FAINT       | does the same as NEW but with a grid of fainter ( $V \approx 9$ ) stars.                                                                                                    |
| ZEROPOINT   | logs the current encoder reading and analyses it with a modified<br>TPOINT procedure to calculate and install the 2 encoder<br>zeropoints IA and IE.                                                                                                    |
| COLLIMATION | logs the current encoder reading and analyses it with a modified<br>TPOINT procedure to calculate and install the 2 collimation<br>coefficients CA and IE.                                                                                                    |
| ANALYSE     | analyses the pointing log file generated by a series of POINT<br>commands, then calculates and installs the coefficients IA, IE and<br>CA. It is designed to be used when the procedure is run by the<br>system computer rather than the TCS, and allows other TCS<br>commands to be input during the procedure. This means that the<br>autoguider can be used to centre the star, as AUTOGUIDE<br>commands will be accepted. |
|             | The ANALYSE keyword can take an optional keyword ZERO or<br>COLL. In this case, the log file generated by a single POINT<br>CALIBRATE command is analysed, then the coefficients, IA, IE or<br>CA, IE respectively, are calculated and installed.                                                                                                    |

*Examples:* CALIBRATE

CALIBRATE LAST

Comments: The CALIBRATE NEW command initiates an automatic sequence which does a restricted pointing measurement on 7 stars from the pointing grid in order to update the values for the encoder zero-points in azimuth and elevation and the collimation error in azimuth. Stars are selected to be close to the meridian and either north or south of the zenith, depending on the initial azimuth. A range of elevations must be covered. The telescope is driven to the first star and the handset mode is selected. When the telescope is tracking, the star should be moved on to the reference position using the handset keys. Once you are satisfied, press **INSERT**. This logs the position and drives to the next star. If you do not wish to log the star, then press I while still in handset mode: the star will be skipped and the telescope will drive to the next star. Repeat these operations until all 7 positions have been logged. You will then be asked whether all of the stars were centred correctly. If you do not answer Y to this question, then the procedure will be aborted. The derived and previous values will be displayed, together with their r.m.s. errors, and you will be asked whether the solution is reasonable. The errors should be in the range 0.5 to 1.0 arcsec for IE, 1.0 to 2.0 arcsec for CA and 1.0 to 3.0 arcsec for IA. If the errors are much larger than these values, then the solution should be rejected. Unless there has been a major change of configuration, the coefficients should not alter by more than a few arcseconds from night to night. Gross differences may indicate a problem. CTRL-Z may be used to abort the procedure at any time, but all of the measurements will be lost.

#### 4.14 CLONE

| Format:                | CLONE <state> <device></device></state>                                                                                                    |                                                                     |  |
|------------------------|----------------------------------------------------------------------------------------------------|---------------------------------------------------------------------|--|
| Defaults:              | None.                                                                                                    |                                                                     |  |
| Parameters:            | The name or IP address of the display device.                                                                                                    |                                                                     |  |
| Keywords:              | The allowed states are:                                                                                                    |                                                                     |  |
|                        | ON                                                                                                    | creates a copy of the display screen on the specified device.       |  |
|                        | OFF                                                                                                    | deletes all copies of the display screen from the specified device. |  |
| Examples:              | mples: CLONE ON 1px31                                                                                                    |                                                                     |  |
| CLONE OFF 161.72.6.108 |                                                                                                    | 72.6.108                                                            |  |
| Comments:              | If a window created by CLONE is closed other than by the CLONE OFF command, e.g. by using the window buttons, the command CLONE OFF device must be issued to clear internal variables. |                                                                     |  |

#### 4.15 DEC

Enter a declination in the edit source block.

| Format:     | DEC <dec_degrees> <dec_minutes> <dec_seconds></dec_seconds></dec_minutes></dec_degrees>                                                    |                        |  |
|-------------|----------------------------------------------------------------------------------------------------|------------------------|--|
| Defaults:   | Value of declination: None                                                                                                    |                        |  |
|             | Sign of declination: '+'                                                                                                    |                        |  |
| Parameters: | • The declination in degrees, minutes and seconds of arc. The value is rejected if any of the components lie outside the following ranges: |                        |  |
|             | dec_degrees                                                                                                    | 0 to 89 inclusive      |  |
|             | dec_minutes                                                                                                    | 0 to 59 inclusive      |  |
|             | dec_seconds                                                                                                    | 0.0 to 59.99 inclusive |  |
| Keywords:   | None.                                                                                                    |                        |  |
| Examples:   | DEC -12 34 56.78                                                                                                    |                        |  |

## 4.16 DFOCUS

Offset the focus to compensate for additional optical elements.

| Format:     | DFOCUS <focus_offset></focus_offset>                                                                                                    |
|-------------|----------------------------------------------------------------------------------------------------|
| Defaults:   | None.                                                                                                    |
| Parameters: | Focus offset, in mm.                                                                                                    |
| Keywords:   | None.                                                                                                    |
| Limits:     | -10 to 10 mm.                                                                                                    |
| Examples:   | DFOCUS 0.3                                                                                                    |
| Comments:   | This command is intended to be used when the telescope focus has to be changed to compensate for the additional optical thickness of a filter. The virtual focus reading is unchanged, and the focus offset in use is displayed in the DF field on the bottom line of the Information Display. |

### 4.17 DIFF\_RATES

Enter differential tracking rate in right ascension and declination.

| Format:     | DIFF_RATES <diff_rate_in_ra> <diff_rate_in_dec></diff_rate_in_dec></diff_rate_in_ra>                               |  |
|-------------|----------------------------------------------------------------------------------------------------|--|
| Defaults:   | None. Unspecified differential rates are assumed to be zero.                                                       |  |
| Parameters: | Right ascension and declination differential tracking rates in seconds/second and arcseconds/second, respectively. |  |
| Keywords:   | None.                                                                                                    |  |

| Limits:   | -100 to 100 s/s in RA and -100 to 100 arcsec/s in declination.                                                                                                    |  |
|-----------|----------------------------------------------------------------------------------------------------|--|
| Examples: | DIFF_RATES 0.01 -0.3                                                                                                    |  |
| Comments: | The differential (non-sidereal) tracking rates are added to the edit source block. They must be actioned using the NEXT command. Note that differential rates are not include in a catalogue entry. |  |

#### 4.18 DISPLAY

Change the coordinate system of the information display.

| DISPLAY <coordinate_system></coordinate_system>                                                                           |                                                                                                    |  |
|----------------------------------------------------------------------------------------------------|----------------------------------------------------------------------------------------------------|--|
| None. The default coordinate system on startup is INPUT.                                                                  |                                                                                                    |  |
| None.                                                                                                    |                                                                                                    |  |
| <i>ds:</i> The allowed coordinate systems are:                                                                            |                                                                                                    |  |
| INPUT                                                                                                    | $\alpha$ and $\delta$ in the system used to input the source position;                                                                                                    |  |
| APPARENT                                                                                                    | $\alpha$ and $\delta$ in geocentric apparent coordinates;                                                                                                    |  |
| J2000                                                                                                    | $\alpha$ and $\delta$ in J2000 mean coordinates;                                                                                                    |  |
| B1950                                                                                                    | $\alpha$ and $\delta$ in B1950 mean coordinates;                                                                                                    |  |
| HA_DEC                                                                                                    | Topocentric hour angle and declination.                                                                                                    |  |
| DISPLAY J2000                                                                                                    |                                                                                                    |  |
| For technical reasons, there are restrictions on the permitted combinations of input and display coordinates, as follows: |                                                                                                    |  |
| INPUT                                                                                                    | always allowed;                                                                                                    |  |
| APPARENT                                                                                                    | always allowed;                                                                                                    |  |
| J2000                                                                                                    | not allowed for input in apparent coordinates;                                                                                                    |  |
| B1950                                                                                                    | not allowed for input in apparent or FK5 (J) coordinates;                                                                                                    |  |
| HA_DEC                                                                                                    | always allowed.                                                                                                    |  |
|                                                                                                    | DISPLAY <coord:<br>None. The default of<br/>None.<br/>The allowed coordi<br/>INPUT<br/>APPARENT<br/>J2000<br/>B1950<br/>HA_DEC<br/>DISPLAY J2000<br/>For technical reason<br/>display coordinates<br/>INPUT<br/>APPARENT<br/>J2000<br/>B1950<br/>HA_DEC</coord:<br> |  |

## 4.19 DOME

Move the dome to the specified azimuth and stop.

| Format:     | DOME <angle></angle>                                                                             |
|-------------|--------------------------------------------------------------------------------------------------|
| Defaults:   | None.                                                                                            |
| Parameters: | The angle in degrees.                                                                            |
| Limits:     | The angle must be in the range 0 to $360^\circ$ , even though the dome has no mechanical limits. |
| Keywords:   | None.                                                                                            |
| Examples:   | DOME 275.34                                                                                      |

### 4.20 ELEVATION

Synonym for Altitude (q.v.).

## 4.21 ENCODER

Set the combination of incremental encoders used for tracking.

| Format:   | <pre>ENCODER <state> <mechanism> <encoder_name></encoder_name></mechanism></state></pre> |
|-----------|------------------------------------------------------------------------------------------|
| Defaults: | None. The gear encoders are selected on startup.                                         |
| Keywords: | Valid states are:                                                                        |

| ON                | add an encoder to the tracking combination.          |
|-------------------|------------------------------------------------------|
| OFF               | remove an encoder from the tracking combination.     |
| Valid mechanism-e | encoder-name combinations are:                       |
| ALTITUDE GEAR     | altitude gear encoder                                |
| ALTITUDE ROLL     | altitude friction-driven roller encoder (not in use) |
| AZIMUTH GEAR      | azimuth gear encoder                                 |
| AZIMUTH ROLL      | azimuth friction-driven roller encoder (not in use)  |
| ENCODED ON ART    |                                                      |

Examples: ENCODER ON AZIMUTH GEAR

*Comments:* There are three independent incremental encoding systems on the WHT azimuth axis, any of which may be used for pointing and tracking. These are: a gear encoder, coupled to the telescope via the main drive gear; an inductive tape encoder with four reading heads and a friction-driven roller encoder. The roller encoder is not recommended, as it slips. The gear (default) is the best for normal use. The tape encoders were used for test purposes, and are not currently connected. The command will be rejected if an ENCODER OFF command removes the last enabled encoder for that mechanism.

Since now only the GEAR encoders are suitable for tracking the only commands that work are ENCODER ON AZIMUTH GEAR and ENCODER ON ALTITUDE GEAR. The TCS starts in this state by default.

#### 4.22 ENGINEERING

Put the telescope into engineering mode.

| Format:     | ENGINEERING                                                                                                    |
|-------------|----------------------------------------------------------------------------------------------------|
| Defaults:   | None.                                                                                                    |
| Parameters: | None.                                                                                                    |
| Keywords:   | None.                                                                                                    |
| Comments:   | This command should be used: as part of the normal shutdown procedure at the end of the night; to return to engineering mode at any time or, in an emergency, to remove power from the drives and put on the brakes. It is equivalent to turning the COMP/ENG key on the TCS control panel to the ENG position. To return to computer mode, turn the key to the COMP position and press the COMP/ENG button next to it on the desk. |

#### **4.23 ENTER**

Set up aperture and positional offsets for repeated use.

| Format:     | ENTER APERTURE <aperture_number> <x_offset> <y_offset></y_offset></x_offset></aperture_number>                                                                                  |                                                                                  |  |
|-------------|----------------------------------------------------------------------------------------------------|----------------------------------------------------------------------------------|--|
|             | ENTER ARC_POSIT                                                                                                    | 'ION <pos_number> <xi> <eta></eta></xi></pos_number>                             |  |
|             | ENTER TIME_POSI                                                                                                    | TION <pos_number> <ra_offset> <dec_offset></dec_offset></ra_offset></pos_number> |  |
| Defaults:   | None.                                                                                                    |                                                                                  |  |
| Parameters: | <aperture_number> is an integer in the range 0 to 20, 0 being the reference position (the default on source change).</aperture_number>                                          |                                                                                  |  |
|             | <pre><pos_number> is an integer in the range 0 to 20. Position 0 is the nominal offset and can only be used with tangent-plane offsets (ENTER ARC_POSITION).</pos_number></pre> |                                                                                  |  |
|             | <pre><x_offset>, <y_offset>, <xi>, <eta> and <dec_offset> are in arcseconds. <ra_offset> is in seconds of time.</ra_offset></dec_offset></eta></xi></y_offset></x_offset></pre> |                                                                                  |  |
|             |                                                                                                    |                                                                                  |  |
| Keywords:   | <i>rds:</i> Valid offset modes are:                                                                                                    |                                                                                  |  |
|             | APERTURE                                                                                                    | set up an aperture offset in the focal plane                                     |  |

|           | ARC_POSITION   | set up a tangent-plane offset $(\xi, \eta)$          |
|-----------|----------------|------------------------------------------------------|
|           | TIME_POSITION  | set up an incremental offset ( $\alpha$ , $\delta$ ) |
| Examples: | ENTER APERTURE | 3 1.5 20.3                                           |
|           | ENTER ARC_POSI | FION 3 -3.0 12.0                                     |
|           | ENTER TIME_POS | ITION 1 -0.33 -11                                    |
| Comments: | ENTER APERTURE | sets up an aperture offset, which can be appl        |
|           |                |                                                      |

*Comments:* ENTER APERTURE sets up an aperture offset, which can be applied using the APERTURE command. ENTER ARC\_POSITION and ENTER TIME\_POSITION set up a positional offset, which can be added to the telescope demand position using the POSITION command.

### 4.24 EPOCH

Enter a value for the epoch of the position into the edit source block.

| Format:     | EPOCH <date></date>                                                                       |
|-------------|-------------------------------------------------------------------------------------------|
| Defaults:   | None.                                                                                     |
| Parameters: | The epoch in years.                                                                       |
| Keywords:   | None.                                                                                     |
| Limits:     | The year must be in the range 1800.0 to 2100.0.                                           |
| Examples:   | EPOCH 1967.35                                                                             |
| Comments:   | The epoch is used in conjunction with the proper motions to compute the position of date. |

## 4.25 EQUINOX

Enter a value for the equinox of the position into the edit source block.

| Format:     | EQUINOX <equinox></equinox>                                                                                          |                                  |  |
|-------------|----------------------------------------------------------------------------------------------------|----------------------------------|--|
| Defaults:   | None.                                                                                                    |                                  |  |
| Parameters: | A code for the coordinate system, followed (for mean coordinates) by the equinox, in years. The allowed systems are: |                                  |  |
|             | APPARENT                                                                                                    | Geocentric apparent coordinates; |  |
|             | J <year></year>                                                                                                    | Mean coordinates (FK5 system);   |  |
|             | B <year></year>                                                                                                    | Mean coordinates (FK4 system).   |  |
| Keywords:   | None.                                                                                                    |                                  |  |
| Limits:     | The year must be in the range 1800.0 to 2100.0.                                                                      |                                  |  |
| Examples:   | es: EQUINOX B1950<br>EQUINOX J1992.5                                                                                 |                                  |  |
|             |                                                                                                    |                                  |  |
|             | EQUINOX APP                                                                                                    |                                  |  |

### 4.26 ERASE

Erase all entries from the current user catalogue.

| Format:     | ERASE |
|-------------|-------|
| Defaults:   | None. |
| Parameters: | None. |
| Keywords:   | None. |

## 4.27 FIND

Retrieve data for the named source from the user or system catalogues and place them in the edit source block.

| Format:     | FIND <source_name></source_name>                                                                                                    |  |
|-------------|----------------------------------------------------------------------------------------------------|--|
| Defaults:   | None.                                                                                                    |  |
| Parameters: | The name of the source to be retrieved. It can be a string of up to 20 characters; extra characters are lost. To include spaces the whole string should be enclosed within double quotes. |  |
| Keywords:   | None.                                                                                                    |  |
| Examples:   | FIND HD123456                                                                                                    |  |
|             | FIND NGC_4151                                                                                                    |  |
|             | FIND "Supernova in LMC"                                                                                                    |  |
| Comments:   | The user catalogue is searched first, followed by the system catalogue                                                                                                    |  |

## 4.28 FOCUS

Drive the focus to a specified setting and stop it.

| Format:     | FOCUS <setting></setting>                                                                                                    |  |
|-------------|----------------------------------------------------------------------------------------------------|--|
| Defaults:   | None.                                                                                                    |  |
| Parameters: | The focus in mm.                                                                                                    |  |
| Limits:     | 34.5 to 129.0 mm                                                                                                    |  |
| Keywords:   | None.                                                                                                    |  |
| Examples:   | FOCUS 50.5                                                                                                    |  |
| Comments:   | The focus is normally adjusted to compensate for changes in tube temperature (and elevation at Cassegrain). The input to FOCUS is a virtual position, which should be independent of these corrections. It should not, therefore, vary from night to night. Use the DFOCUS command to compensate for known changes of optical path (e.g. filters). When focus tracking is enabled (the default state), the displayed focus is the virtual position; if not, the raw encoder reading is displayed. |  |

## 4.29 GOCAT

Retrieve the entry for the named source from the user catalogue and then send the telescope to track that source.

| Format:     | GOCAT <source_name></source_name>                                                                                                    |  |
|-------------|----------------------------------------------------------------------------------------------------|--|
| Defaults:   | None.                                                                                                    |  |
| Parameters: | The name of the target object.                                                                                                    |  |
| Keywords:   | None.                                                                                                    |  |
| Comments:   | : The user catalogue is searched first, followed by the system catalogue<br>The telescope will not move unless both its axes have been zeroset. |  |

### 4.30 GOMOON

Move the telescope to point at the moon, and then track it.

| Format:     | GOMOON |
|-------------|--------|
| Defaults:   | None.  |
| Parameters: | None.  |
| Keywords:   | None.  |

*Comments:* The telescope will not move unless both its axes have been zeroset. If you stop the telescope while tracking the moon, and then wish to continue tracking it, use the GOMOON command again. Do not use the NEXT command, as then the differential track rates will stay constant, and will not vary as they should for accurate tracking.

## 4.31 GOTO

Move the telescope to a new source and track it.

```
Format: GOTO <source_name> <right_ascension> <declination> <equinox>
Defaults: None.
```

*Parameters:* <source\_name> The name of the new source. It must be a string of up to 20 characters; extra characters are lost. To include spaces the whole string should be enclosed within double quotes.

<right\_ascension> Specifies the right ascension of the new source in three fields separated by spaces. Format: <ra\_hours> <ra\_minutes> <ra\_seconds>. The right ascension is rejected if any of the components lie outside the following ranges:

| <ra_hours></ra_hours>     | 0 to 23 inclusive      |
|---------------------------|------------------------|
| <ra_minutes></ra_minutes> | 0 to 59 inclusive      |
| <ra seconds=""></ra>      | 0.0 to 59.99 inclusive |

<declination> Specifies the declination of the new source in three fields separated by spaces. The <dec\_degrees> field may be signed. If not signed, the default is '+'. Format: <dec\_degrees> <dec\_minutes> <dec\_seconds>. The declination is rejected if any of the components lie outside the following ranges:

| <dec_degrees></dec_degrees> | 0 to 89 inclusive      |
|-----------------------------|------------------------|
| <dec_minutes></dec_minutes> | 0 to 59 inclusive      |
| <dec seconds=""></dec>      | 0.0 to 59.99 inclusive |

<equinox> Specifies the equinox of the source coordinates. A valid equinox must have two components: a leading letter indicating the system of the coordinates; and a number indicating the epoch of the mean equator and equinox of that system.

Format:<letter-year>, e.g. B1950, J2000or APPARENT (for which no number is required). Note that only B, J or A are acceptable as leading letters. The year must lie in the range 1800.0 to 2100.0

Keywords: None.

Examples:GOTO HD123456 12 34 56.78 76 54 32.10 J2000Comments:The telescope will not move unless both its axes have been zeroset.

## 4.32 HANDSET

Place the TCS user interface in handset mode. This command is not allowed remotely.

| Format:     | HANDSET                                                                                                    |
|-------------|----------------------------------------------------------------------------------------------------|
| Defaults:   | None.                                                                                                    |
| Parameters: | None.                                                                                                    |
| Keywords:   | None.                                                                                                    |
| Comments:   | In handset mode, the keypad may be used to guide the telescope, set up offsets or apertures, change the focus or move the rotator. See The TCS Handset for a more detailed description. This command is bound to the <b>INSERT</b> key, (and to the <b>DO</b> key on a standard Digital keyboard). To exit from the handset mode press the <b>INSERT</b> key (or the <b>DO</b> key on a standard Digital keyboard) and control will return to the USER> prompt. |

## 4.33 HELP

Provide information about the commands available from the TCS user interface. This command is not allowed remotely.

| Format:     | HELP [topic [subtopic]]                                                                                                    |  |
|-------------|----------------------------------------------------------------------------------------------------|--|
| Defaults:   | Lists all available commands.                                                                                                    |  |
| Parameters: | The command you wish to receive help on.                                                                                                    |  |
| Keywords:   | None.                                                                                                    |  |
| Examples:   | HELP GOTO EQUINOX                                                                                                    |  |
| Comments:   | : Invoking the HELP command initiates an interactive dialogue with the user interface HELP library, a normal VMS HELP library. In response to a Topic? or subtopic proryou may: |  |
|             | <ul> <li>Type the name of the command/topic for which you need help;</li> </ul>                                                                                                 |  |
|             | <ul> <li>Type a question mark (?) to redisplay recently requested text;</li> </ul>                                                                                              |  |

- Press the **RETURN** key one or more times to exit from HELP;
- Press CTRL-Z once to exit from HELP;
- Abbreviate any topic name, but note that ambiguous abbreviations result in all matches being displayed.

## 4.34 HUMIDITY

Enter the value of the relative humidity used in the calculation of refraction.

| Format:     | HUMIDITY <relative_humidity></relative_humidity> |
|-------------|--------------------------------------------------|
| Defaults:   | None. The value assumed on startup is 0.5.       |
| Parameters: | The fractional humidity.                         |
| Limits:     | 0 to 1.0.                                        |
| Keywords:   | None.                                            |
| Examples:   | HUMID 0.5                                        |

### 4.35 INCLUDE

Read in a text format source catalogue.

| Format:     | INCLUDE [directory] <catalogue_name></catalogue_name>                                                                                        |  |
|-------------|----------------------------------------------------------------------------------------------------|--|
| Defaults:   | Extension: .CAT.<br>Directory: default user catalogue directories.                                                                           |  |
| Parameters: | The name of the input catalogue.                                                                                                    |  |
| Keywords:   | None.                                                                                                    |  |
| Examples:   | INC USER_CAT:SPECPHOT.CAT or INC SPECPHOT to input a file called SPECPHOT.CAT in the default directory.                                      |  |
| Comments:   | The default directory on the TCS computer is searched for catalogues. See section 7.3 for how to copy a catalogue from the Observing System. |  |

### 4.36 INSTRUMENT

Tell the TCS which instrument is in use.

| Format:     | INSTRUMENT <instrument_name></instrument_name>                                                                                     |  |
|-------------|----------------------------------------------------------------------------------------------------|--|
| Default:    | When the TCS is started the default instrument is WEAVE if the WEAVE top end is mounted; otherwise the default instrument is ISIS. |  |
| Parameters: | None.                                                                                                    |  |

| Keywords: | Valid instrument names are: |
|-----------|-----------------------------|
|-----------|-----------------------------|

| ACAM     | Cassegrain Auxiliary Port Camera                        |
|----------|---------------------------------------------------------|
| AOLI     | Adaptive Optics Lucky Imager.                           |
| CANARY   | E-ELT Multi-object AO demonstrator system.              |
| ISIS     | ISIS spectrograph                                       |
| LIRIS    | Long-slit intermediate resolution infrared spectrograph |
| PFCCD    | Prime focus imaging CCD camera (old top end)            |
| LEXI     | Leiden EXoplanet Instrument                             |
| LIFU     | WEAVE large IFU                                         |
| MOSA     | WEAVE MOS A                                             |
| MOSB     | WEAVE MOS B                                             |
| OWN      | Users' own instrument                                   |
| PAUCAM   | PAU Camera.                                             |
| ULTRACAM | UltraCAM                                                |
| WEAVE    | WEAVE (general for all 3 WEAVE modes)                   |
|          |                                                         |

*Examples:* INSTRUMENT ISIS

*Comments:* This command sets the origin of position angle used for a specific instrument and the scale and orientation for the TWEAK command (q.v.). Position angle on the sky is normally defined to be along the slit in a spectrograph and aligned with one of the detector axes for an imaging instrument. The scale and orientation parameters are currently set to match the standard TCS xy coordinate system.

#### 4.37 LOG

Log autoguider data on receipt of packet.

| Format:                                                  | LOG <system> <s< th=""><th>state&gt; [<duration>]</duration></th></s<></system>                                                                  | state> [ <duration>]</duration>                                                                            |  |
|----------------------------------------------------------|----------------------------------------------------------------------------------------------------|----------------------------------------------------------------------------------------------------|--|
| Defaults:                                                | The duration parameter defaults to 15 minutes, if omitted it will be prompted for. The user can accept the default, or can enter a new duration. |                                                                                                    |  |
| Parameters:                                              | The required duration continuous logging,                                                                                                    | on of the log, in minutes, the maximum duration is 80 minutes for<br>or 30 minutes for saved encoder data. |  |
| <i>Keywords:</i> <system> - valid keywords are:</system> |                                                                                                    | keywords are:                                                                                              |  |
|                                                          | AUTOGUIDER                                                                                                    | pixel coordinates produced by one of the CCD autoguiders                                                   |  |
|                                                          | Note that the ENCC                                                                                                    | DER keyword has been removed at the WHT, since the bridge computer provides better logging facilities.     |  |
|                                                          | <state>-valid keywords are:</state>                                                                                                    |                                                                                                    |  |
|                                                          | ON turn logging on                                                                                                    |                                                                                                    |  |
|                                                          | OFF                                                                                                    | turn logging off and display the filename.                                                                 |  |
| Examples:                                                | LOG AUTO ON 15                                                                                                    |                                                                                                    |  |
| Comments:                                                | If autoguider loggin<br>new one is opened                                                                                                    | ng is turned on when it is already enabled, the log file is closed and a                                   |  |

#### 4.38 MARK

Store the current position of the telescope as a named catalogue entry.

| Format:     | MARK <source_name></source_name>                                                                                                    |
|-------------|----------------------------------------------------------------------------------------------------|
| Defaults:   | None.                                                                                                    |
| Parameters: | The name of the source.                                                                                                    |
| Keywords:   | None.                                                                                                    |
| Examples:   | MARK SUPERNOVA                                                                                                    |
| Comments:   | This command stores the current position to allow return to an object at a later date. The position is stored in the current input coordinate system. |

#### 4.39 MOON

Display the geocentric and topocentric apparent right ascension and declination of the Moon. Not allowed remotely.

| Format:     | MOON  |
|-------------|-------|
| Defaults:   | None. |
| Parameters: | None. |
| Keywords:   | None. |

### 4.40 NEXT

Send the telescope to track the source whose data are in the edit source block.

| Format:     | NEXT                                                                                                    |
|-------------|----------------------------------------------------------------------------------------------------|
| Defaults:   | None.                                                                                                    |
| Parameters: | None.                                                                                                    |
| Keywords:   | None.                                                                                                    |
| Comments:   | The user catalogue is searched first, followed by the system catalogue.<br>The telescope will not move unless both its axes have been zeroset. |

### 4.41 OFFSET

Offset the telescope by a given amount in right ascension and declination.

| Format:     | OFFSET <offset_system> <offset_ra> <offset_dec></offset_dec></offset_ra></offset_system>                                                                                                    |                                                                                                    |  |
|-------------|----------------------------------------------------------------------------------------------------|----------------------------------------------------------------------------------------------------|--|
| Defaults:   | None. Offsets are reset to zero on source change, e.g. GOTO or NEXT.                                                                                                    |                                                                                                    |  |
| Parameters: | If the ARC keyword is specified (see below), the offsets in right ascension and declination must be in arcseconds. If the TIME keyword is specified (see below), the offset in right ascension must be entered in seconds of time and offset in declination must be entered in arcseconds. |                                                                                                    |  |
| Keywords:   | <i>Keywords:</i> The valid offset systems are:                                                                                                    |                                                                                                    |  |
|             | ARC                                                                                                    | offsets the telescope by given amounts parallel to right ascension<br>and declination in the tangent plane. Positive offsets imply that the<br>right ascension and declination of the telescope both increase. The<br>magnitude of the offset is independent of position. |  |
|             | TIME                                                                                                    | offsets the telescope by given amounts in right ascension and declination. The magnitude of the offset depends on declination. $\Delta \alpha$ and $\Delta \delta$ are assumed to be in the input coordinate system.                                                      |  |
| Examples:   | OFFSET ARC 12.6 -18.8                                                                                                    |                                                                                                    |  |
|             | OFFSET TIME 0.3                                                                                                    | 22 -13.4                                                                                                    |  |
| Comments:   | The origin for OFFSET ARC is the nominal offset, stored in POSITION 0 (see ENTER and STORE). The nominal offset is zeroed on source change. OFFSET TIME replaces any previously applied positional offsets.                                                                                |                                                                                                    |  |

## 4.42 OUTPUT

Write out the current user catalogue in text format to the printer, TCS user interface or to a disk file.

| Format:     | OUTPUT <output_device> [filename]</output_device>                               |                                                               |  |
|-------------|---------------------------------------------------------------------------------|---------------------------------------------------------------|--|
| Defaults:   | There is no default output device. The defaults for the catalogue filename are: |                                                               |  |
|             | Node:                                                                           | LPAS5 (telescope computer),                                   |  |
|             | Directory/device:                                                               | USER_CAT,                                                     |  |
|             | Extension:                                                                      | .CAT.                                                         |  |
| Keywords:   | Valid output devices a                                                          |                                                               |  |
|             | TERMINAL                                                                        | sends the output to the user input terminal.                  |  |
|             | FILE                                                                            | sends the output to a named file.                             |  |
| Parameters: | The full path for the                                                           | e output file (if the FILE keyword is specified – see below). |  |
| Examples:   | OUTPUT TERMIN                                                                   | AL                                                            |  |
|             | OUTPUT FILE TAE                                                                 | BBY.CAT                                                       |  |
| Comments:   | The catalogue can b                                                             | e saved in the default catalogue area on the TCS computer.    |  |
|             | The CAT extension substituted.                                                  | is mandatory, any other extension will be removed and .CAT    |  |

## 4.43 PAGE

Display the next page in the cycle of information and status displays.

| Format:     | PAGE <display_screen></display_screen>                                                        |                                                     |
|-------------|-----------------------------------------------------------------------------------------------|-----------------------------------------------------|
| Defaults:   | PAGE NEXT – the next display screen in the cycle. The information display appears on startup. |                                                     |
| Parameters: | None.                                                                                         |                                                     |
| Keywords:   | The various displays in the cycle are, in order:                                              |                                                     |
|             | NEXT                                                                                          | Display the next page in the cycle.                 |
|             | INFO                                                                                          | Top-level information display (appears on startup); |
|             | ENCODERS                                                                                      | Encoder readings;                                   |
|             | SENSORS                                                                                       | Temperature and other sensors                       |
|             | LIMITS                                                                                        | Limit indicators;                                   |
|             | ALARMS                                                                                        | Alarm indicators.                                   |
|             | DOME                                                                                          | Dome status and manual overrides.                   |
| Examples:   | PAGE ENC                                                                                      |                                                     |
|             | PAGE                                                                                          |                                                     |
| Comments:   | See Section 6 for m                                                                           | ore details.                                        |

### 4.44 PARALLAX

Enter a parallax into the edit source block.

| Format:     | PARALLAX <parallax_arcsecs></parallax_arcsecs>                                |
|-------------|-------------------------------------------------------------------------------|
| Defaults:   | None. Unspecified parallaxes are assumed to be zero.                          |
| Parameters: | The parallax in arcseconds.                                                   |
| Limits:     | The parallax is rejected if it lies outside the range 0.0 to 10.0 arcseconds. |
| Keywords:   | None.                                                                         |
| Examples:   | PARALLAX 0.023                                                                |

#### 4.45 PARK

Move the telescope and rotator to defined park positions and stop.

| Format:   | PARK <park_pos< th=""><th>sition&gt;</th></park_pos<> | sition>                                                                              |
|-----------|-------------------------------------------------------|--------------------------------------------------------------------------------------|
| Defaults: | None.                                                 |                                                                                      |
| Keywords: | The valid park positions are:                         |                                                                                      |
|           | ZENITH                                                | The zenith park position (azimuth = $298.64^{\circ}$ ; altitude = $90.28^{\circ}$ ). |
|           | AP1                                                   | Access Park 1 (azimuth = $298.64^\circ$ ; altitude = $19.62^\circ$ ).                |
| Examples: | PARK ZEN                                              |                                                                                      |
| Comments: | The defined rotator park positions are                |                                                                                      |
|           | CASSEGRAIN                                            | 40.0 degrees                                                                         |
|           | WEAVE                                                 | -3.0 degrees                                                                         |
|           | The telescope will                                    | not move unless both altitude and azimuth axes have been zeroset.                    |

#### 4.46 PM

```
Synonym for PROPER_MOTION (q.v.).
```

### 4.47 **POINT**

Log, in TPOINT format, the present position of the telescope as read on the encoders.

| Format:     | POINT <file_status></file_status>                        |                                                                                                    |
|-------------|----------------------------------------------------------|----------------------------------------------------------------------------------------------------|
| Defaults:   | POINT OLD                                                |                                                                                                    |
| Parameters: | None.                                                    |                                                                                                    |
| Keywords:   |                                                          |                                                                                                    |
|             | NEW                                                      | opens a new set of log files in the POINTING directory, and logs the telescope position.                                                   |
|             | CALIBRATE                                                | opens a new set of log files in the CALIBRATE directory, and logs the telescope position.                                                  |
|             | OLD                                                      | appends to the latest set of log files, unless none exist, in which case a new set of pointing files are opened in the POINTING directory. |
| Examples:   | POINT                                                    |                                                                                                    |
|             | POINT NEW                                                |                                                                                                    |
| Comments:   | The data are logged analysis package.The                 | to pointing data files in a format suitable for input to the TPOINT e following pointing files are created in [WHT.DATA.POINTING]:         |
|             | TRACKyymmdd.DAT                                          | the encoder combination used for telescope tracking (usually azimuth and altitude gear encoders).                                          |
|             | DEMANDyymmdd.DA                                          | I the demand position calculated by the TCS. Used for<br>internal consistency tests only.                                                  |
|             | GEARyymmdd.DAT                                           | azimuth gear + altitude gear                                                                                                    |
|             | The function key F10 is equivalent to the POINT command. |                                                                                                    |

#### 4.48 POLE

Input values of polar motion.

| Format:     | POLE <x_position> <y_position></y_position></x_position> |
|-------------|----------------------------------------------------------|
| Defaults:   | None. See comments below.                                |
| Parameters: | The polar motion xy corrections in arcseconds            |

| Limits:   | -1 to 1 arcsec.                                                                                                    |
|-----------|----------------------------------------------------------------------------------------------------|
| Keywords: | None.                                                                                                    |
| Examples: | POLE 0.10 -0.23                                                                                                    |
| Comments: | This command overrides the initial values for polar motion, which are derived from an interpolation formula supplied by the International Earth Rotation and Reference Systems Service. It makes a very small difference to the pointing of the telescope and is too esoteric for normal use. |

## 4.49 POSITION

Move the telescope by a previously-stored  $(\xi, \eta)$  or  $(\Delta \alpha, \Delta \delta)$  offset.

| Format:     | POSITION <position_number></position_number>                                                                                                    |  |  |
|-------------|----------------------------------------------------------------------------------------------------|--|--|
| Defaults:   | None. POSITION 0 (zero offset) is automatically selected on startup or change of source.                                                                                                    |  |  |
| Parameters: | The position number is an integer in the range 0 to 20. The offset values for a given position number must have been set up using the ENTER or STORE commands. POSITION 0 is the nominal offset and is used as the offset origin for tangent-plane offsets. POSITION 0 is zeroed on source change or if the specified offset is incremental. |  |  |
| Keywords:   | None.                                                                                                    |  |  |
| Examples:   | POSITION 2                                                                                                    |  |  |
| Comments:   | The offset may be tangent-plane or incremental, depending on the way it was set up. SHOW POSITION displays the current list of offsets, their types and values.                                                                                                    |  |  |

## 4.50 PRESSURE

Enter the value of the barometric pressure used in the calculation of refraction.

| Format:     | PRESSURE <pressure></pressure>                                                                                                    |  |  |
|-------------|----------------------------------------------------------------------------------------------------|--|--|
| Defaults:   | None. The pressure assumed on startup is 779 millibars.                                                                                                    |  |  |
| Parameters: | The barometric pressure in millibars.                                                                                                    |  |  |
| Limits:     | 750 to 800 mbar.                                                                                                    |  |  |
| Keywords:   | None.                                                                                                    |  |  |
| Examples:   | PRESSURE 779.5                                                                                                    |  |  |
| Comments:   | The refraction correction is proportional to the pressure. An error of 5 millibars is just about noticeable (it corresponds to a pointing deviation of 1 arcsecond at a zenith distance of $75^{\circ}$ ). |  |  |

### 4.51 PROBE

Enter current position of the currently selected autoguider probe.

| Format:     | PROBE <coord1> <coord2></coord2></coord1>           |                                                             |  |  |
|-------------|-----------------------------------------------------|-------------------------------------------------------------|--|--|
| Defaults:   | None.                                               |                                                             |  |  |
| Parameters: | The coordinates in $\mu m$ unless otherwise stated. |                                                             |  |  |
| Limits:     | Limits for valid au                                 | toguiders are as follows:                                   |  |  |
|             | CASSEGRAIN                                          | 0 to 40000 (radius); 0 to 180000 millidegrees ( $\theta$ ). |  |  |
|             | PRIME                                               | 0 to 110000; 0 to 20000.                                    |  |  |
|             | AF2_MOVING                                          | -128000 to 190000; -180000 to 138000.                       |  |  |
|             | INTEGRAL                                            | 0 to 129467; 0 to 25506.                                    |  |  |

The remaining autoguiders (see AGSELECT) are fixed, and the PROBE command is<br/>rejected if they are selected.Keywords:None.Examples:PROBE 10000 10000Comments:At the Cassegrain focus, the autoguider can rotate with respect to the field, and guiding<br/>errors will be applied incorrectly unless the PROBE command is issued. At the other<br/>relevant focal stations, it is only required by the AGVIEW command.

#### 4.52 PROPER\_MOTION

Enter proper motions into the edit source block.

| Format:     | PROPER_MOTION <pm_in_ra> <pm_in_dec></pm_in_dec></pm_in_ra>                                                      |  |  |  |
|-------------|----------------------------------------------------------------------------------------------------|--|--|--|
| Defaults:   | Unspecified proper motions are assumed to be 0.                                                                  |  |  |  |
| Parameters: | The proper motion in right ascension and declination in units of seconds/year and arcseconds/year, respectively. |  |  |  |
| Limits:     | -20 to 20 s/year in RA; -100 to 100 arcsec/year in declination.                                                  |  |  |  |
| Keywords:   | None.                                                                                                    |  |  |  |
| Examples:   | PROPER_MOTION -1.54 0.675                                                                                        |  |  |  |
| Comments:   | The synonym PM can also be used.                                                                                 |  |  |  |

## 4.53 RA

Enter a right ascension in the edit source block.

| Format:     | RA <ra_hours> <r< th=""><th>ra_minutes&gt; <ra_seconds></ra_seconds></th></r<></ra_hours> | ra_minutes> <ra_seconds></ra_seconds>                                                                            |  |  |
|-------------|-------------------------------------------------------------------------------------------|----------------------------------------------------------------------------------------------------|--|--|
| Defaults:   | None.                                                                                     |                                                                                                    |  |  |
| Parameters: | The right ascension is rejected if the any of                                             | n hours, minutes and seconds of time. The right ascension is<br>the components lie outside the following ranges: |  |  |
|             | ra_hours                                                                                  | 0 to 23 inclusive                                                                                                |  |  |
|             | ra_minutes                                                                                | 0 to 59 inclusive                                                                                                |  |  |
|             | ra seconds                                                                                | 0.0 to 59.99 inclusive                                                                                           |  |  |

| Keywords: | None. |    |    |        |
|-----------|-------|----|----|--------|
| Examples: | RA    | 12 | 34 | 56.789 |

#### 4.54 RADIAL\_VEL

Enter a radial velocity in the edit source block.

| Format:     | RADIAL_VEL <radial_velocity></radial_velocity>                              |
|-------------|-----------------------------------------------------------------------------|
| Defaults:   | Unspecified radial velocities are assumed to be 0.                          |
| Parameters: | The radial velocity in km/s. A positive velocity implies a receding source. |
| Keywords:   | None.                                                                       |
|             |                                                                             |
| Examples:   | RADIAL_VEL -98                                                              |

#### 4.55 RECALL

Recall a previous command. This command is not allowed remotely.

Format:RECALL <n>, RECALL <string> or RECALL/ALLParameters:<n> refers to the *n*th last command

|            | <string> is a character string forming the first part of a command to be recalled.</string>                                                                                                    |  |  |
|------------|----------------------------------------------------------------------------------------------------|--|--|
| Qualifiers | /ALL causes the entire command buffer to be listed.                                                                                                    |  |  |
| Defaults:  | Last command.                                                                                                    |  |  |
| Examples:  | RECALL 2                                                                                                    |  |  |
|            | RECALL SOURCE                                                                                                    |  |  |
|            | RECALL/ALL                                                                                                    |  |  |
| Comments:  | This command is essentially identical to its namesake in DCL. RECALL <n> recalls the <i>n</i>th last command within a 50-line buffer and RECALL string recalls the last command beginning with string. RECALL/ALL lists the command buffer. If no argument is given, the last command is recalled, but this is more conveniently done with the <math>\uparrow</math> cursor key.</n> |  |  |

#### 4.56 REMOVE

Remove the entry for the named source from the user catalogue.

| Format:     | REMOVE <source_name></source_name>                                                                                                    |  |  |
|-------------|----------------------------------------------------------------------------------------------------|--|--|
| Defaults:   | None.                                                                                                    |  |  |
| Parameters: | The name of the source to be deleted. The name may be a string of up to 20 characters; extra characters are lost. To include spaces, the whole string should be enclosed within double quotes. |  |  |
| Keywords:   | None.                                                                                                    |  |  |
| Examples:   | REMOVE NGC_4151<br>REMOVE "Supernova in LMC"                                                                                                    |  |  |

#### 4.57 RMS

Turn calculation of mean and rms servo or guiding errors on or off, and display the results.

| Format:   | RMS <error> <state></state></error>                                                                                                    |                                                              |  |
|-----------|----------------------------------------------------------------------------------------------------|--------------------------------------------------------------|--|
| Defaults: | None.                                                                                                    |                                                              |  |
| Keywords: | <error> is the se</error>                                                                                                    | purce of errors:                                             |  |
|           | SERVO                                                                                                    | Main drive position errors.                                  |  |
|           | AUTOGUIDER                                                                                                    | Autoguider guiding errors.                                   |  |
|           | TV                                                                                                    | TV system guide errors (not normally connected for the INT). |  |
|           | <state> is either</state>                                                                                                    | r:                                                           |  |
|           | ON                                                                                                    | Begin calculation of errors.                                 |  |
|           | OFF                                                                                                    | End calculation of errors and display results.               |  |
| Examples: | RMS SERVO ON                                                                                                    |                                                              |  |
| Comments: | This command is used to check the performance of the main drives. To start accumulating data, type RMS SERVO ON or RMS AUTO ON. Wait for about 1 minute for SERVO (sampling is at 20~Hz) or for >50 autoguider samples (AUTO) and then type RM SERVO OFF or RMS AUTO OFF, as appropriate. The results of RMS SERVO should be rms errors of <0.03 arcsec in azimuth and altitude and means whose absolute values a <0 0005 arcsec. |                                                              |  |

#### 4.58 ROTATOR

Move the rotator to the specified mount or sky position angle or change its mode of operation.

Format:ROTATOR <rotator\_mode> <position\_angle>Defaults:None.

| Parameters: | <pre><position_angle 0°="" 360°="" cassegrain="" currently="" i="" pre="" range="" rotation.<="" rotator="" sky="" the="" to="" turntables="" using="" when=""></position_angle></pre> | $e^{-}$ the position angle in degrees. This parameter is only required<br>and MOUNT keywords (see below). Sky position angle must be in<br>° (the nearest corresponding mount position angle is selected). The<br>has mount position angle limits of $-250^{\circ}$ to $+250^{\circ}$ ; the Nasmyth<br>have no limits enabled, since they are capable of continuous |
|-------------|----------------------------------------------------------------------------------------------------|----------------------------------------------------------------------------------------------------|
| Keywords:   | <rotator_mode></rotator_mode>                                                                                                    | - the following keywords represent the valid rotator modes:                                                                                                    |
|             | SKY                                                                                                    | This keyword gives a position angle on the sky (measured anticlockwise from North which is $0^{\circ}$ and defined by a natural axis in the instrument such as a spectrograph slit). If rotator tracking is enabled (as is the case on startup), then the rotator will follow this position angle as the telescope moves.                                           |
|             | MOUNT                                                                                                    | This keyword specifies that the parameter gives a mount position<br>angle, i.e. measured with respect to a fiducial mark fixed to the<br>mirror cell. ROTATOR MOUNT stops the turntable at the requested<br>position angle (it makes no sense to track a mount position angle).                                                                                     |
|             | FLOAT                                                                                                    | This option is designed to minimise unnecessary rotation in the case where the precise value of the sky position angle is unimportant. On source change, the rotator is set to a sky position angle corresponding to its current mount value. Thereafter, it rotates as for the SKY keyword.                                                                        |
|             | VERTICAL                                                                                                    | This keyword sets the reference axis in the instrument to the vertical direction and stops the rotator tracking. It is intended to minimise loss of light due to differential refraction during spectroscopic observing. Note that autoguiding is not possible, since off-axis images move in the focal plane.                                                      |
|             | VFLOAT                                                                                                    | This keyword sets the slit to the vertical direction on source change<br>and then tracks at a constant sky position angle. It is therefore<br>equivalent to typing: ROT SKY <parallactic_angle>. This is<br/>generally more useful than the VERTICAL option, since<br/>autoguiding is possible.</parallactic_angle>                                                 |
| Examples:   | ROTATOR SKY 27                                                                                                    | 5.34                                                                                                    |
|             | ROTATOR MOUNT 2                                                                                                    | 28.0                                                                                                    |
|             | ROTATOR FLOAT                                                                                                    |                                                                                                    |

## 4.59 RV

```
Synonym for RADIAL_VELOCITY (q.v.).
```

## 4.60 SAVETCS

Save the current TCS configuration to disk file.

| Format:     | SAVETCS [filen       | ame]              |
|-------------|----------------------|-------------------|
| Defaults:   | The defaults for the | e filename are:   |
|             | File:                | SAVED.CON,        |
|             | Directory/device:    | CONIG_DIR,        |
|             | Extension:           | .CON              |
| Keywords:   | None.                |                   |
| Parameters: | The path for the co  | nfiguration file. |
| Examples:   | SAVETCS              |                   |

SAVETCS SAVED.CON SAVETCS MYCONFIG

*Comments:* The configuration can be saved in the default configuration area on the TCS computer whence it may be recovered on a subsequent night with the SETTCS command. Old configurations will be deleted periodically. The CON extension is mandatory, any other extension will be removed and . CON substituted.

On TCSEXIT the configuration is saved as SAVED.CON. This is equivalent to issuing the command SAVETCS

#### 4.61 SETTCS

Restore the TCS configuration from disk file

| Format:     | SETTCS [filename]                                                                                                    |                                                                                                    |  |  |
|-------------|----------------------------------------------------------------------------------------------------|----------------------------------------------------------------------------------------------------|--|--|
| Defaults:   | The defaults for the filename are:                                                                                                    |                                                                                                    |  |  |
|             | File:                                                                                                    | SAVED.CON,                                                                                                    |  |  |
|             | Directory/device:                                                                                                    | CONIG_DIR,                                                                                                    |  |  |
|             | Extension:                                                                                                    | .CON                                                                                                    |  |  |
| Keywords:   | None.                                                                                                    |                                                                                                    |  |  |
| Parameters: | The path for the co                                                                                                    | nfiguration file                                                                                                    |  |  |
| Examples:   | SETTCS                                                                                                    |                                                                                                    |  |  |
|             | SETTCS SAVED.CON;-1                                                                                                    |                                                                                                    |  |  |
|             | SETTCS MYCONFIG                                                                                                    |                                                                                                    |  |  |
| Comments:   | The configuration includes the STATION, INSTRUMENT and AGSELECT values as well as defined aperture offsets, including the nominal aperture offset. After the configuration is restored no aperture is selected (this is equivalent to issuing the command APERTURE 0). The final step of the command performs the equivalent of a CALIBRATE LAST and the user is asked to confirm acceptance of the calibrate results. |                                                                                                    |  |  |
|             | The SETTCS command should be used while the telescope is stopped or in engineering mode. It's intended to allow the configuration to be restored after the TCS has been restarted (perhaps because of engineering work during the day).                                                                                                    |                                                                                                    |  |  |
|             | On TCSEXIT the c<br>command SETTCS<br>number e.g. SETTC<br>before last.                                                                                                    | configuration is saved as SAVED.CON. One can restore this with<br>B. If there is need to restore a prior configuration, use a generation<br>CS SAVED.CON; -1 for the configuration of the TCS session |  |  |

#### 4.62 SENSOR

Enable or disable tracking corrections derived from displacement transducers.

| Format:     | SENSOR <sensor_type> <state></state></sensor_type> |                                                                                                    |  |
|-------------|----------------------------------------------------|----------------------------------------------------------------------------------------------------|--|
| Defaults:   | None.                                              |                                                                                                    |  |
| Parameters: | None.                                              |                                                                                                    |  |
| Keywords:   | <sensor_type>'<br/>en/disabled.</sensor_type>      | This selects the sensors whose tracking corrections are to be                                                                                                    |  |
|             | SECONDARY                                          | The three displacement transducers which are used to measure the tilt of the secondary mirror.                                                                                                    |  |
|             | HORIZONTAL                                         | The two transducers which measure the horizontal movement of the telescope. These are used to provide tracking corrections in Azimuth for the gear incremental encoder, but are not relevant if the tape encoder is used (see ENCODER, q.v.). |  |

| <state></state> |   |                       |
|-----------------|---|-----------------------|
| ON              |   | enables corrections.  |
| OFF             |   | disables corrections. |
| SENSOR HORI     | Ζ | OFF                   |

## 4.63 SHOW

Examples:

Display data on the topic indicated by the keyword. This command is not allowed remotely.

| Format:     | SHOW <show_topic></show_topic>                                                       |                                                                                                    |  |  |  |
|-------------|--------------------------------------------------------------------------------------|----------------------------------------------------------------------------------------------------|--|--|--|
| Defaults:   | None.                                                                                |                                                                                                    |  |  |  |
| Parameters: | None.                                                                                |                                                                                                    |  |  |  |
| Keywords:   | <pre><show_topic> - The following keywords are valid show topics:</show_topic></pre> |                                                                                                    |  |  |  |
|             | APERTURES                                                                            | Displays the $x_A$ and $y_A$ coordinates of apertures 0 to 20 and the currently selected aperture. See APERTURE, BEAMSWITCH, ENTER and STORE.                                                                                                    |  |  |  |
|             | ASTROMETRY                                                                           | Displays the user-modifiable astrometric parameters: wavelength, pressure, temperature, relative humidity (all used to calculate refraction); UT1 – UTC, and polar motion. TDT – UTC is also shown as a check on the insertion of leap seconds. TDT – TAI = $32.184$ s; TAI – UTC is an integral number of seconds (compare with IERS Bulletin A).See WAVELENGTH, PRESSURE, TEMPERATURE, HUMIDITY, UT1UTC and POLE. |  |  |  |
|             | AUTOGUIDER                                                                           | gives the autoguider currently selected by the TCS (see<br>AGSELECT), the associated probe position (if relevant: see PROBE),<br>the guiding pixel coordinates and the state of the guiding loop<br>(unlocked, locked or suspended: see AUTOGUIDE).                                                                                                    |  |  |  |
|             | CALIBRATE                                                                            | displays the values of elevation index error, azimuth index error<br>and azimuth collimation, together with their rms errors and the sky<br>sigma for the last CALIBRATE at the current focal station. The<br>corresponding parameters for the default pointing model are also<br>given.                                                                                                    |  |  |  |
|             | CATALOGUES                                                                           | gives a directory of user catalogues. Only the first 50 user catalogues are listed.                                                                                                    |  |  |  |
|             | CLONES                                                                               | lists the address of each device that is displaying a copy of the display screen.                                                                                                    |  |  |  |
|             | EDIT                                                                                 | displays the parameters of the edit source, which will be selected by the NEXT command.                                                                                                    |  |  |  |
|             | ENCODERS                                                                             | lists the encoders currently being used by the TCS to control the telescope. See ENCODER, RATE and SENSOR for information on how to change the configuration.                                                                                                    |  |  |  |
|             | FOCAL_STATION                                                                        | gives the current software selection of focal station. This option is<br>intended to allow the user to check that the combination of TCS<br>selection of focal station, autoguider and instrument is self-<br>consistent. See STATION, INSTRUMENT and AGSELECT.                                                                                                    |  |  |  |
|             | LIMITS                                                                               | lists the software position limits for the main drives, rotation (all focal stations) and focus; lists any instrument rotator limits.                                                                                                    |  |  |  |
|             | LOGGING                                                                              | shows the current status of data logging (see LOG).                                                                                                    |  |  |  |
|             | MECHANISMS                                                                           | displays the status of all of the main mechanisms. The main drives<br>and the rotator are said to be "following" during a sidereal track.<br>For the dome, "following" means that it is tracking the telescope                                                                                                    |  |  |  |
|             |                                                                                      | - 38 -                                                                                                    |  |  |  |

|             | and for the focus, that it is being adjusted to compensate for<br>temperature changes (see TRACK). The software and hardware limit<br>status for the mechanism is shown next (including the cable wrap<br>for the Cassegrain rotator). The mechanism is "moving" if it is<br>being driven under computer control, otherwise "stopped". The<br>next field reads "in position" if the mechanism is either tracking or<br>stopped within a defined position error, depending on its requested<br>state. The final field shows whether the mechanism can be driven<br>under computer control (if not, the status shown is "Manual<br>override" or "Engineering mode"). |
|-------------|----------------------------------------------------------------------------------------------------|
| POSITIONS   | Lists the type and size of positional offsets (0 to 20) currently defined and any offset in use. See OFFSET, POSITION, ENTER and STORE.                                                                                                    |
| TV          | gives the TV camera currently selected by the TCS (see TVCAMERA), the guiding pixel coordinates and the state of the guiding loop (unlocked or locked: see TVGUIDE).                                                                                                    |
| TCORRECTION | shows the state (enabled/disabled) of focus corrections for tube and instrument expansion.                                                                                                    |
| VERSION     | displays the version of TCS software in use.                                                                                                    |

## 4.64 SLOWOFF

Apply a tangent-plane offset at a rate defined by the user.

| Format:     | SLOWOFF <xi> <e< th=""><th>eta&gt; <rate> [<offset_type>]</offset_type></rate></th></e<></xi>                                                                                                    | eta> <rate> [<offset_type>]</offset_type></rate>                                                                                                    |
|-------------|----------------------------------------------------------------------------------------------------|----------------------------------------------------------------------------------------------------|
| Defaults:   | <offset_type>d</offset_type>                                                                                                    | efaults to ABS.                                                                                                    |
| Parameters: | <xi>, <eta> are in<br/>plane. Positive offse<br/>both increase. The r</eta></xi>                                                                                                    | arcseconds parallel to right ascension and declination in the tangent<br>ets imply that the right ascension and declination of the telescope<br>nagnitude of the offset is independent of position. |
|             | <rate> is in arcsec</rate>                                                                                                    | onds/second in the range 0.1 to 200.                                                                                                    |
| Keywords:   | <offset_type> is one of:</offset_type>                                                                                                    |                                                                                                    |
|             | ABS                                                                                                    | the origin of the offset is the nominal offset position (as defined by POSITION 0)                                                                                                    |
|             | ADD                                                                                                    | the origin of the offset is the current offset (i.e. cumulative)                                                                                                    |
| Examples:   | SLOWOFF 6 -6 2                                                                                                    |                                                                                                    |
|             | SLOWOFF 1.5 1.8                                                                                                    | 3 0.1 ADD                                                                                                    |
| Comments:   | The nominal offset (POSITION 0) can be set by the ENTER or STORE commands. On source change (e.g. GOTO, NEXT) the current and nominal offsets are reset to zero. The telescope moves from its current position to the offset position at the rate specified. Note that the telescope position before the offset is not necessarily at the offset origin if the <offset_type> is ABS. The SLOWOFF command cannot be used if an OFFSET TIME offset is in use for the current target, as tangent plane and incremental offsets should not be mixed.</offset_type> |                                                                                                    |

## 4.65 SNAPSHOT

Dump a copy of the information display screen to a file.

| Format:     | SNAPSHOT <filename></filename>                          |
|-------------|---------------------------------------------------------|
| Parameters: | <filename> is the name of the snapshot file.</filename> |
| Defaults:   | Directory: ${\tt SNAP\_LOG}$ on the telescope computer  |
|             | Extension: SNAP                                         |

*Examples:* SNAPSHOT ARCHIVE

*Comments:* This command may be used to record information relevant to an observation or to provide evidence of problems. In the case of a problem with the telescope, please take a snapshot of each display screen and include the snapshot filenames as output by the TCS in any defect report.

#### 4.66 SOURCE

Enter new source data into the edit source block.

| Format: | SOURCE | <source name=""/> | • <right ascen<="" th=""><th><pre>sion&gt; <declination></declination></pre></th><th><equinox></equinox></th></right> | <pre>sion&gt; <declination></declination></pre> | <equinox></equinox> |
|---------|--------|-------------------|----------------------------------------------------------------------------------------------------|-------------------------------------------------|---------------------|
|         |        | _                 |                                                                                                    |                                                 | -                   |

Defaults: Name, right ascension, declination, equinox: None

All other source values: User defaults.

*Parameters:* <source\_name> The name of the new source. It must be a string of up to 20 characters; extra characters are lost. To include spaces the whole string should be enclosed within double quotes.

<right\_ascension> Specifies the right ascension of the new source in three fields separated by spaces. Format: <ra\_hours> <ra\_minutes> <ra\_seconds>. The right ascension is rejected if any of the components lie outside the following ranges:

| <ra_hours></ra_hours>     | 0 to 23 inclusive      |
|---------------------------|------------------------|
| <ra_minutes></ra_minutes> | 0 to 59 inclusive      |
| <ra seconds=""></ra>      | 0.0 to 59.99 inclusive |

<declination> Specifies the declination of the new source in three fields separated
by spaces. The <dec\_degrees> field may be signed. If not signed, the default is '+'.
Format: <dec\_degrees> <dec\_minutes> <dec\_seconds>. The declination is
rejected if any of the components lie outside the following ranges:

| <dec_degrees></dec_degrees> | 0 to 89 inclusive     |
|-----------------------------|-----------------------|
| <dec_minutes></dec_minutes> | 0 to 59 inclusive     |
| <dec_seconds></dec_seconds> | 0.0 to 59.99inclusive |

<equinox> Specifies the equinox of the source coordinates. A valid equinox must have two components: a leading letter indicating the system of the coordinates; and a number indicating the epoch of the mean equator and equinox of that system. Format: <letter-year>, e.g. B1950, J2000 or APPARENT (for which no number is required). Note that only B, J or A are acceptable as leading letters. The year must lie in the range 1800.0 to 2100.0.

Keywords: None.

Examples: SOURCE HD123456 12 34 56.789 11 22 33.44 B1900

*Comments:* SOURCE copies the user default values for all source values into the edit source entry and then takes the command line or prompted input for source name, right ascension, declination and equinox.

#### 4.67 STATION

Select a focal station.

| Format:   | STATION <focal< th=""><th>_station&gt;</th></focal<>                                                                                           | _station>                                      |
|-----------|----------------------------------------------------------------------------------------------------|------------------------------------------------|
| Defaults: | None. When the TCS is started, the set station will be WEAVE if the new WEAVE top end is mounted, otherwise the set station will be CASSEGRAIN |                                                |
| Keywords: | Valid focal-station                                                                                                    | names are:                                     |
|           | CASSEGRAIN                                                                                                    | Cassegrain focus                               |
|           | GRACE ROT                                                                                                    | GRACE Nasmyth focus with mechanical derotation |

|           | GRACE_IRDEROT          | GRACE Nasmyth focus with optical derotation (IR optimised) |
|-----------|------------------------|------------------------------------------------------------|
|           | GRACE_NOROT            | GRACE Nasmyth focus with no field rotation                 |
|           | PRIME                  | Prime focus (old top end)                                  |
|           | WEAVE                  | WEAVE (Prime focus with new top end)                       |
| Comments: | Applies the appropriat | e pointing model and configures the rotator. Note that the |

*Comments:* Applies the appropriate pointing model and configures the rotator. Note that the Nasmyth flat *cannot* be stowed under computer control, so the button on the engineering desk must be used for this purpose.

## 4.68 STOP

Stop the named mechanism by ramping the velocity to zero.

| Format:     | STOP <mechanism></mechanism>                                             |
|-------------|--------------------------------------------------------------------------|
| Defaults:   | STOP ALL                                                                 |
| Parameters: | None.                                                                    |
| Keywords:   | Valid mechanism names are: ALL, AZIMUTH, ALTITUDE, DOME, FOCUS, ROTATOR, |
|             | CASS, PRIME, GRACE.                                                      |
| Examples:   | STOP ROT                                                                 |
|             | STOP                                                                     |
| Comments:   | The STOP ALL or STOP commands stop all mechanisms.                       |

## **4.69 STORE**

Store aperture and positional offsets.

| Format:     | <pre>STORE <offset_type> <offset_number></offset_number></offset_type></pre>                                                                                                    |  |  |
|-------------|----------------------------------------------------------------------------------------------------|--|--|
| Defaults:   | None.                                                                                                    |  |  |
| Parameters: | <code><offset_number></offset_number></code> is the aperture number if the <code>APERTURE</code> keyword is specified (see below). It must be an integer in the range 0 to 20. <code>APERTURE 0</code> is the reference position and is not reset on source change                                                                                                    |  |  |
|             | <pre><offset_number> is the position number if the POSITION keyword is specified (see<br/>below). It must be an integer in the range 0 to 20 (POSITION 0 is the nominal offset<br/>and is reset on source change).</offset_number></pre>                                                                                                    |  |  |
| Keywords:   | Valid offset types are:                                                                                                    |  |  |
|             | POSITION sets up a ( $\xi$ , $\eta$ ) or ( $\Delta \alpha$ , $\Delta \delta$ ) positional offset which can be applied using the POSITION command.                                                                                                    |  |  |
|             | APERTURE sets up a beamswitch position which can be applied to the telescope using the APERTURE command.                                                                                                    |  |  |
| Examples:   | STORE APERTURE 3                                                                                                    |  |  |
| Comments:   | The command may be used to store positional or aperture offsets which have been<br>found using the APOFF or OFFSET handset modes or input using the BEAMSWITCH,<br>OFFSET or SLOWOFF commands. They may then be recalled for future use with the<br>APERTURE or POSITION commands. When STORE is executed, the aperture or offset<br>stored becomes the current one and the Information Display is updated. Note that<br>offsets stored after using the handset OFFSET mode, OFFSET ARC or SLOWOFF are<br>stored as ( $\xi$ , $\eta$ ) whereas those from OFFSET TIME are stored as ( $\Delta\alpha$ , $\Delta\delta$ ). STORE<br>POSITION 0 will store the current ( $\xi$ , $\eta$ ) offset as the nominal offset, a ( $\Delta\alpha$ , $\Delta\delta$ ) offset<br>cannot be stored in position 0. |  |  |

## 4.70 TCSEXIT

Initiate an orderly shutdown of the telescope control system.

| Format:     | TCSEXIT                                                                   |
|-------------|---------------------------------------------------------------------------|
| Defaults:   | None.                                                                     |
| Parameters: | None.                                                                     |
| Keywords:   | None.                                                                     |
| Comments:   | This command stops the telescope before shutting down the control system. |

### 4.71 TEMPERATURE

Enter the value of the outside air temperature used in the calculation of refraction.

| Format:     | TEMPERATURE <temperature></temperature>                                                               |
|-------------|----------------------------------------------------------------------------------------------------|
| Defaults:   | None. A temperature of 5° C is assumed on startup.                                                    |
| Parameters: | The outside air temperature in degrees Centigrade.                                                    |
| Limits:     | $-10^{\circ}$ to $30^{\circ}$ C.                                                                      |
| Keywords:   | None.                                                                                                 |
| Examples:   | TEMPERATURE 7.5                                                                                       |
| Comments:   | An error of $10^{\circ}$ C gives a pointing error of 1.7 arcseconds at an elevation of $45^{\circ}$ . |

## 4.72 TCORRECTION

Enable/disable that application of focus corrections for tube and instrument (ACAM) corrections.

| Format:      | TCORRECTION [option]                                                                                                    |  |  |
|--------------|----------------------------------------------------------------------------------------------------|--|--|
| Defaults:    | option defaults to ENABLE                                                                                                    |  |  |
| Parameters:  | The outside air temperature in degrees Centigrade.                                                                                                    |  |  |
| Limits:      | $-10^{\circ}$ to $30^{\circ}$ C.                                                                                                    |  |  |
| Keywords:    | Valid option names are                                                                                                    |  |  |
|              | ENABLE – enable corrections                                                                                                    |  |  |
|              | DISABLE – disable corrections                                                                                                    |  |  |
| Examples:    | TCORRECTION ENABLE                                                                                                    |  |  |
|              | TCORRECTION DISABLE                                                                                                    |  |  |
| Comments:    | On TCS startup corrections are enabled. The tube expansion depends on a running<br>average of the GHRIL and GRACE upper truss temperatures. In the event of sensor<br>failure an option is to disable the application of a temperature correction. When the<br>correction is disabled the TC value on the INFO page will show as zero. |  |  |
| Corrections: | Temperature correction is 0 at $5^{\circ}$ C. At Cass and Nasmyth the focus correction value is -0.1127 mm/deg (i.e. temperatures above 5 degrees give a negative TC). At prime the value is 0.128 mm/deg (high temperatures give positive TC).                                                                                        |  |  |
| See also:    | SHOW TCORRECTION                                                                                                    |  |  |

### 4.73 TILT

Control the tilt of the WEAVE top-end. The new top-end can is expected to flop with increasing zenith distance. To counteract this, the Focal Translation System (FTS) can adjust the top pair of Focal Translation Units (FTUs) in one direction and the bottom pair in the other and so induce a tilt to compensate. In normal operations (for WEAVE) the compensation will be enabled. When the VMS

TCS is started (for WEAVE) correction is enabled by default, as if the command TILT ENABLE had been issued.

The other options are provided to support commissioning and engineering activities. These keywords disable the automatic correction and may move element(s) to a specified position.

| Format:     | TILT <state> [ <angle_in_degrees> ]</angle_in_degrees></state>                   |                                                                         |  |
|-------------|----------------------------------------------------------------------------------|-------------------------------------------------------------------------|--|
| Defaults:   | TILT ENABLE                                                                      |                                                                         |  |
| Parameters: | angle in degrees the demanded position angle in degrees. Allowable values are in |                                                                         |  |
|             | the range from -0.015 degrees to $+0.015$ degrees.                               |                                                                         |  |
| Keywords:   |                                                                                  |                                                                         |  |
|             | ENABLE                                                                           | enable the automatic correction.                                        |  |
|             | DISABLE                                                                          | disable the automatic correction. Leaves the tilt at the current angle. |  |
|             | ANGLE                                                                            | set the tilt to the specified demand angle                              |  |
| Example:    | TILT ENABLE<br>TILT DISABLE<br>TILT ANGLE 0.015<br>TILT ANGLE -0.015             |                                                                         |  |

*Comments:* When the TILT changes, the TILT label on the main INFO page will flash. It will continue to flash until the FTS (all 4 FTU elements) is in position. Note that since the FTS also implements the telescope focus, the TILT label also flashes when the focus is moved.

## 4.74 TRACK

Turn the focus, dome, rotator or telescope tracking on or off.

| Format:     | TRACK <mechanism> <state></state></mechanism>                                                |  |
|-------------|----------------------------------------------------------------------------------------------|--|
| Defaults:   | None.                                                                                        |  |
| Parameters: | None.                                                                                        |  |
| Keywords:   | The <mechanism> keyword selects the mechanism that is to have its tracking state</mechanism> |  |
|             | changed. The allowed mechanisms are: DOME, FOCUS, ROTATOR TELESCOPE.                         |  |
|             | The <state> keyword sets the tracking either ON or OFF.</state>                              |  |
| Examples:   | TRACK FOCUS OFF                                                                              |  |

### 4.75 TRANSFER

Control the operational state of remote terminals. This command is not allowed remotely.

| Format:     | TRANSFER <state< th=""><th>e&gt; [<remote_host>]</remote_host></th></state<> | e> [ <remote_host>]</remote_host>                                                                                                   |
|-------------|------------------------------------------------------------------------------|----------------------------------------------------------------------------------------------------|
| Defaults:   | None.                                                                        |                                                                                                    |
| Parameters: | <remote_host> is the IP name or address of the remote host.</remote_host>    |                                                                                                    |
| Keywords:   | The <state> keyw</state>                                                     | ord may take the following values:                                                                                                  |
|             | ON                                                                           | Creates a USER window on a remote terminal and enables it as the user interface. To return control to the original terminal window, |

OFF

either enter CTRL-Z on the original terminal, or type TRANSFER OFF at the remote terminal.

Disables the remote terminal entirely, returns command input to the control room terminal and clears the remote display.

Examples: TRANSFER ON 161.72.60.6 TRANSFER ON whticsdisplay2 TRANSFER ON

#### 4.76 **TWEAK**

Apply a given ( $x_A$ ,  $y_A$ ,  $\rho_A$ ) aperture offset to align a field on an instrument.

| Format:     | TWEAK <x_offset> <y_offset> <rotation></rotation></y_offset></x_offset>                                                                                                    |  |  |
|-------------|----------------------------------------------------------------------------------------------------|--|--|
| Defaults:   | <rotation> defaults to 0.</rotation>                                                                                                    |  |  |
| Parameters: | $ $ are displacements in $x_A$ and $y_A$ , in arcsec                                                                                                    |  |  |
|             | <rotation> is the rotation of the field in degrees.</rotation>                                                                                                    |  |  |
| Keywords:   | None.                                                                                                    |  |  |
| Examples:   | TWEAK 0.5 -0.6 0.1                                                                                                    |  |  |
| Comments:   | This command is used to position a field precisely on an instrument. It can be used whether or not the telescope is being autoguided and is useful for long-slit spectroscopy, especially when two objects are to be placed on the slit simultaneously. It is not advisable to use displacements of more than 1 arcsec or rotations of more than 0.1° when autoguiding, since the guide star may be lost. Larger offsets can be split into successive smaller ones, or autoguiding may be suspended whilst the CCD window is moved. The TCS focal plane (aperture) coordinate system is used, with position angle measured anticlockwise. |  |  |

#### 4.77 UNWRAP

Rotate either the Azimuth axis or the current rotator by 360° from its current position, if this is possible.

Since the WEAVE rotator has a range of only  $320^{\circ}$ , this command cannot be used with the WEAVE rotator.

| Format:     | UNWRAP <mechanism></mechanism>                                                                                                    |                                 |  |
|-------------|----------------------------------------------------------------------------------------------------|---------------------------------|--|
| Defaults:   | None.                                                                                                    |                                 |  |
| Parameters: | None.                                                                                                    |                                 |  |
| Keywords:   |                                                                                                    |                                 |  |
|             | AZIMUTH                                                                                                    | The azimuth axis.               |  |
|             | ROTATOR                                                                                                    | The currently-selected rotator. |  |
| Example:    | UNWRAP ROTATOR                                                                                                    |                                 |  |
| Comments:   | UNWRAP ROTATOR<br>The telescope will not move unless both its axes have been zeroset.<br>The azimuth axis, and those rotators (Cassegrain and Prime foci) which have limits<br>enabled and have more than 360° of travel, are ambiguous for part of their ranges. The<br>UNWRAP command is used to rotate these mechanisms by 360° in order to avoid tracking<br>into a limit or to reset the mechanism if a limit has been hit during observing. There are<br>four possible modes of operation, depending on the initial state. Firstly, if the<br>mechanism is tracking normally, and is in its ambiguous range, then it is rotated by<br>360° and tracking is resumed. This is useful if there is insufficient time to complete an<br>observation before a limit is hit. Secondly, an azimuth or rotator software limit may be<br>encountered whilst the telescope is tracking. UNWRAP moves the mechanism to the |                                 |  |

possible provided that the target is still above the horizon limit). Thirdly, if the mechanism in question is stopped in an ambiguous part of its travel, UNWRAP will drive it to a position 360° away and stop it. Finally, if the mechanism is in the process of moving to a fixed position (as a result of an AZIMUTH or ROTATOR MOUNT command, for example), then the demand position is altered by 360° if possible. In all cases, an error message is generated if the mechanism is on the unambiguous part of its range. UNWRAP ROTATOR is not useful for the Nasmyth rotators, which do not have limits enabled, and is not allowed if they are in use. The WEAVE rotator has a range of only 320°, hence there is no ambiguous region and so the UNWRAP command is not useful.

## 4.78 UT1UTC

Enter the value of the correction to Universal Time (UT1 - UTC) used in the control system.

| Format:     | UT1UTC <correction></correction>                                                                                                    |  |  |
|-------------|----------------------------------------------------------------------------------------------------|--|--|
| Defaults:   | None. This command overrides the startup value of UT1 – UTC which is determined from an interpolation formula supplied by the IERS Rapid Service/Prediction Center.                                                                                                    |  |  |
| Parameters: | The correction in seconds.                                                                                                    |  |  |
| Limits:     | -1 to 1 s.                                                                                                    |  |  |
| Keywords:   | None.                                                                                                    |  |  |
| Examples:   | UT1UTC -0.0222                                                                                                    |  |  |
| Comments:   | The IERS bulletin A is also available on the TOs' web pages or can be found on the Web at <u>http://maia.usno.navy.mil/ser7/ser7.dat</u> (or during the modernisation of the USNO systems via <u>https://www.iers.org/IERS/EN/DataProducts/EarthOrientationData/eop.html</u> ) |  |  |
|             | The bulletin is updated weekly on Thursdays. The predicted correction UT1 – UTC for each night is listed in a table in the section headed PREDICTIONS.                                                                                                    |  |  |

## 4.79 WAVELENGTH

Enter the value of the effective wavelength of light used in the calculation of the refraction correction.

| Format:     | WAVELENGTH <wavelength></wavelength>    |
|-------------|-----------------------------------------|
| Defaults:   | None. The startup value is 0.4 $\mu$ m. |
| Parameters: | The wavelength in microns.              |
| Limits:     | 0.3 to 35 μm.                           |
| Keywords:   | None.                                   |
| Examples:   | WAVELENGTH 0.55                         |

### 4.80 WRAP

Override the azimuth wrap value (i.e. the multiple of  $360^{\circ}$  which must be added to the raw encoder reading to give the correct azimuth).

| Format:     | WRAP <wrap_value></wrap_value>                                                                             |
|-------------|----------------------------------------------------------------------------------------------------|
| Defaults:   | None.                                                                                                    |
| Parameters: | The wrap value in multiples of one revolution. The allowed values are '0' and '-1'.                        |
| Keywords:   | None.                                                                                                    |
| Examples:   | WRAP -1                                                                                                    |
| Comments:   | This command was only of use when there was a working azimuth absolute encoder. It should not be used now. |

## 4.81 ZEROSET

Set the zero-points of incremental encoders by a variety of methods. Note that this may also be done from the Main Control Panel. This will probably be more convenient for WEAVE, because the WEAVE rotator cannot be zeroset from the TCS.

| Format:     | ZEROSET <mech< th=""><th>anism&gt; <method> [<position>]</position></method></th></mech<>                                                                                                    | anism> <method> [<position>]</position></method>                                                                                                    |  |  |  |
|-------------|----------------------------------------------------------------------------------------------------|----------------------------------------------------------------------------------------------------|--|--|--|
| Defaults:   | None.                                                                                                    |                                                                                                    |  |  |  |
| Keywords:   | <mechanism>-7</mechanism>                                                                                                    | The following mechanisms may be zeroset:                                                                                                    |  |  |  |
|             | AZIMUTH                                                                                                    |                                                                                                    |  |  |  |
|             | ALTITUDE                                                                                                    |                                                                                                    |  |  |  |
|             | ROTATOR -                                                                                                    | Not for the WEAVE rotator. See Below.                                                                                                    |  |  |  |
|             | <method> – Several different methods are provided to set the zero-points of the incremental encoders, in order to reduce the dependence on individual bits of electronics. These are:</method> |                                                                                                    |  |  |  |
|             | TARGET                                                                                                    | This method is, in principle, capable of the highest accuracy. A mechanical target is used to provide a fixed reference point. The targets are located at azimuth 298° 35' and altitude 89° 48', respectively. The mechanism is driven slowly through the standard position in engineering mode and the encoders are reset when the target is detected electronically, in which case the user terminal will bleep and output a suitable message. Azimuth and altitude target zerosets may be active simultaneously. |  |  |  |
|             | CANCEL                                                                                                    | This is used to cancel a target zeroset request if, for some reason, it fails.                                                                                                    |  |  |  |
|             | ABSOLUTE                                                                                                    | This method sets the incremental encoders equal to the absolute<br>encoder for the same mechanism. This is done automatically on<br>startup, to provide an initial estimate.                                                                                                    |  |  |  |
| Parameters: | None.                                                                                                    |                                                                                                    |  |  |  |
| Examples:   | ZERO ALTITUDE ABSOLUTE                                                                                                    |                                                                                                    |  |  |  |
|             | ZERO AZIMUTH TARGET                                                                                                    |                                                                                                    |  |  |  |
| Comments:   | The zeroset of the WEAVE rotator is performed from the Control Panel or from the Engineering GUI, it cannot be done from the TCS.                                                              |                                                                                                    |  |  |  |

# 5. THE TCS HANDSET

## 5.1 General

The handset provides an interactive way of incrementing the position of the telescope in various coordinate systems, setting apertures and offsets and altering the focus and rotator position angle. The handset is selected by pressing **INSERT** or typing HANDSET at the user interface. Pre-defined and user-selectable increments may be used and the arrow keys are used to input the steps. These auto-repeat when held down, so a continuous motion may be generated by selecting a small increment and holding down the appropriate key. The handset display (a variant of that shown in Figure 1) is drawn at the top of the user-interface screen.

| - TCS USER                                                                                                    |            |  |  |  |  |
|----------------------------------------------------------------------------------------------------|------------|--|--|--|--|
| Eile Edit Commands Options Print                                                                                                    | lp         |  |  |  |  |
| HANDSET                                                                                                    | $ \Delta $ |  |  |  |  |
| 0.1 0.3 <b>1.0</b> 3.0 10.0 30.0 100.0 0.0 arcsec                                                                                                    |            |  |  |  |  |
| Total $X = 0.00$ $Y = 0.00$<br>ALT_AZ(F8) RA_DEC(F9) X_Y(F10) (0)FFSET) (A)POFF (F)OCUS (R)OTATOR                                                                                                    |            |  |  |  |  |
| USER><br>USER><br>USER><br>USER><br>USER><br>USER><br>USER><br>USER><br>USER><br>USER><br>USER><br>USER><br>USER><br>USER><br>USER><br>USER><br>USER><br>USER><br>USER><br>USER><br>USER><br>USER><br>USER> |            |  |  |  |  |

#### Figure 1 An example of the handset display, showing the default on startup.

It shows the available increment values, the accumulated increments and the modes. Currentlyselected values are in reverse video (e.g. white characters on black background). Only the keys listed in the following table remain active.

| Key                  | Action                           |
|----------------------|----------------------------------|
| < or ,               | select next smaller increment    |
| > or .               | select next larger increment     |
| ? or /               | request input of increment value |
| F8, T or t           | select ALT-AZ mode               |
| F9, D or d           | select RA-DEC mode               |
| F10, X or x          | select X-Y mode                  |
| O or o               | select OFFSET mode               |
| A or a               | select APOFF mode                |
| <b>F</b> or <b>f</b> | select FOCUS mode                |
| <b>R</b> or <b>r</b> | select ROTATOR mode              |

"? /' requests the input of an increment value. Enter the value, in the appropriate units, and then press **RETURN**. Just press **RETURN** to escape from increment selection if you press the "? /" key by accident.

The **INSERT**<sup>1</sup> key is used to return to the USER> prompt. The default on first selecting the handset is the X\_Y mode with an increment of 1.0 arcseconds. Thereafter, the accumulated increments in each mode and the currently selected mode and increment value are remembered on exit to USER> level and restored when the handset is next used. They are reset on source change (using the GOTO, GOCAT, GOMOON, NEXT or BLIND\_OFFSET commands).

#### 5.2 Handset modes

There are seven handset modes, each of which can be selected using the key specified in the table above. The seven functions divide naturally into three groups:

ALT\_AZ, RA\_DEC and X\_Y increment the demand position in the input coordinate system and differ only in the directions of the increments. The increments displayed are therefore the accumulated values from all three modes in the coordinate system of the current mode. The tracking position on the information display also changes.

OFFSET and APOFF are used in conjunction with the STORE command to set up positional and aperture offsets interactively. The tracking coordinates do not change.

FOCUS and ROTATOR move individual mechanisms.

Each handset mode is described in more detail below:

### 5.2.1 ALT\_AZ mode

Changes the demand position in altitude and azimuth (units are arcseconds). The image is moved horizontally or vertically on the sky. Increments are defined in the tangent plane, so their magnitudes do not depend on elevation. This mode is used to establish the vertical direction (e.g. when worrying about differential refraction) or to ascertain whether a failure in telescope tracking or pointing is predominantly in azimuth or elevation.

### 5.2.2 RA\_DEC mode

Changes the demand position in right ascension and declination (units are arcseconds). The image is moved in the east-west or north-south direction. Increments are defined in the tangent plane, so their magnitudes do not depend on declination. Image movement on the TV and detector will depend on the chosen sky position angle. At a sky position angle of 0°, the movements in X\_Y and RA\_DEC are identical. RA\_DEC mode is most useful for wandering around finding charts and establishing orientations on the instrument. It can also be used for offsetting from a reference source although this can be done more flexibly with other methods such as the BLIND OFFSET command.

#### 5.2.3 X\_Y mode

Changes the demand position in directions fixed in the focal plane (units are arcseconds). This is the most commonly used of all the modes. It moves the telescope in a sensible way corresponding to the customary sense of *x*, *y* coordinates on the acquisition TV screen or detector (independent of rotator orientation and with equal steps in *x* and *y*) and is the normal method for final alignment of an object on to an instrument aperture such as a spectrograph slit, unless the guiding loop is already locked (see APOFF, below). It cannot, however, be assumed that the same *xy* increments can be used for more than one observation of the same field. The reason is that the handset is being used to compensate both for pointing errors (which tend to be functions of azimuth and elevation and therefore rotate with respect to the focal plane when the *mount* position angle changes) and for errors in the position of the object (which are fixed on the sky and therefore rotate when the *sky* position angle changes).

<sup>&</sup>lt;sup>1</sup> F6 was previously used to invoke the handset. For purposes of backwards compatibility, the F6 key may still be used both to invoke the handset and to exit the handset

### 5.2.4 OFFSET mode

This is used in conjunction with the STORE POSITION command to set up positional offsets which may be recalled with the POSITION command. To define an offset, move an object to the start position using one of X\_Y, RA\_DEC or ALT\_AZ. Then switch to OFFSET mode, move the object to the end position, exit from the handset and store the offset with STORE POSITION consition\_number>, where <position\_number> is in the range 0 to 20. POSITION consition\_number> recalls the offset, which is defined in the tangent plane. POSITION 0 is the nominal offset, and is reset on source change.

## 5.2.5 APOFF mode

This mode changes the aperture offset interactively. It is intended to be used to shift an object to an instrument aperture away from the reference position. The aperture coordinates may be recorded for future use with the command STORE APERTURE. The image moves in *x* and *y* on the TV and/or detector. To set up a new aperture, move an object to the reference position using X\_Y, RA\_DEC or ALT\_AZ mode, switch to APOFF, move it to the new aperture (spectrograph slit or whatever), exit from the handset and type STORE APERTURE <aperture\_number>, where <aperture\_number> is in the range 0 to 20. STORE APERTURE 0 redefines the reference position.

The APOFF mode may be used even when the autoguider loop is locked. This is useful for making small corrections (e.g. to optimise a target position on the spectrograph slit). The telescope offset and the reference pixel coordinates on the autoguider are changed simultaneously in such a way that the guiding errors remain zero. The image appears to move in the same way as in the X\_Y mode. Small increments (<1 arcsec) should be used, in order to avoid losing the guide star.

### 5.2.6 FOCUS mode

Changes the telescope focus (units are millimetres). Always allow time for the focus to settle after an increment, as the drive is a bit sticky. It should eventually stop within 0.01 millimetres of the requested position.

### 5.2.7 ROTATOR mode

This increments the *sky* position angle of the rotator (units are degrees). It therefore only works when the rotator is tracking.

### 5.3 Sign conventions

For the modes which cause the image to move in the focal plane, the sense of motion for the keys has been set so that the *image* moves in the obvious way. The displayed cumulative totals for each mode refer to the motion of the *telescope*. This, coupled with the variety of different 'hand' conventions of astronomical coordinate systems, requires the sign conventions summarised below:

- ALT\_AZ mode.
  - $\circ \leftarrow$  Image moves left on the sky; –azimuth displayed;
  - $\circ \rightarrow$  Image moves right on the sky; +azimuth displayed;
  - $\circ$   $\uparrow$  Image moves up on the sky; –altitude displayed;
  - $\circ \downarrow$  Image moves down on the sky; +altitude displayed.
- **RA\_DEC** mode.
  - $\circ \leftarrow$  Image moves east; -right ascension displayed;
  - $\circ \rightarrow$  Image moves west; +right ascension displayed;
  - $\circ$   $\uparrow$  Image moves north; +declination displayed;
  - $\circ \downarrow$  Image moves south; –declination displayed.

- X\_Y mode. The sign convention has been used to be consistent with that used for apertures (set up with the BEAMSWITCH and ENTER APERTURE commands).
  - $\circ \leftarrow$  Image moves left on TV; –*x* displayed;
  - $\circ \rightarrow$  Image moves right on TV; +*x* displayed;
  - ↑ Image moves up on TV; -y displayed;
  - ↓ Image moves down on TV; +y displayed.
- **OFFSET** mode. As for **X\_Y**.
- **APOFF** mode. As for **X\_Y**.
- FOCUS mode.
  - $\circ \leftarrow -Focus;$
  - $\circ \rightarrow$  +Focus.
- **ROTATOR** mode.
  - $\circ \leftarrow -Sky \text{ position angle};$
  - $\circ \rightarrow +$ Sky position angle.

If the image appears to move in a direction opposite to that expected, check that the TV scan switches are in their correct positions for the optical configuration in use.

## 6. THE TCS DISPLAY

#### 6.1 General

The display has seven screens, arranged as follows:

- Source and telescope information (appears on startup);
- Encoder values;
- Temperature sensors and transducer readings;
- Limit, computer mode and emergency stop indicators;
- Alarm indicators;
- Manual overrides, dome and mirror cover status, access park interlocks and focal station information.
- Information about the connection to the bridge computer.

The first screen is intended for normal operation, the rest for fault-finding. The user-interface command PAGE (q.v.) is used to cycle through them. The following sub-sections describe the contents of the pages in more detail.

#### 6.2 Source and telescope information

The layout of this, the default screen, is shown in Figure 2.

|                      | •                            |                      |                      | 1                         | CS DISPL                  | AY <@LPAS3>                       |                                               | ~          | $\sim \otimes$ |
|----------------------|------------------------------|----------------------|----------------------|---------------------------|---------------------------|-----------------------------------|-----------------------------------------------|------------|----------------|
| <u>F</u> ile         | <u>E</u> dit                 | <u>C</u> ommands     | Options              | Print                     |                           |                                   |                                               |            | Help           |
| 2020                 | March                        | 27                   | UT 12                | 56 15                     |                           | ST 0 07 39                        | MJD                                           | 58935.5391 | Δ              |
| SOUR                 | CE.                          |                      | FJG<br>RA            | 22 56                     | 00.00                     | DEC                               | 040 00 00.00                                  | J2000      |                |
|                      |                              |                      |                      |                           |                           |                                   |                                               |            |                |
| Арет<br>Торо         | ture<br>centri               | NOMINA<br>ic         | AL<br>AZ             | 312 39                    | 00.92                     | Referenc<br>EL                    | e X 0.0<br>071 34 49.04                       | Y 0.0      |                |
| TELE                 | SCOPE                        | TRACK]               | ING RA<br>AZ<br>AZ - | 22 56<br>312 41<br>000 00 | 00.00<br>26.94<br>00.01   | DEC<br>EL<br>EL                   | 040 00 00.00<br>071 36 01.73<br>-000 00 00.00 | J2000      | - П            |
| LIM                  | ITS Se                       | ets in               | 05 36                |                           |                           | +Ro                               | tator limit i                                 | n 22:30    |                |
| TURN<br>Dema<br>Mour | ITABLE<br>and Sky<br>at Erro | TRACKI<br>7 PA<br>pr | ING WEA              | VE, ne<br>000<br>000      | w prime<br>00 00<br>00 00 | top-end<br>Mount PA<br>Par. Angle | -122 37 55<br>121 52 01                       |            |                |
| ADC1<br>FOCU         | l l<br>IS                    | JNKNOWN<br>2.00mm 1  | ADC2<br>IC 0.15      | UN<br>mm DF               | KNOWN<br>mm               | TILT<br>DOME 00                   | 0.002<br>0 00 Air Mas                         | s 1.054    |                |

Figure 2 The telescope information display. This is the first of the display screens and is the default on startup.

Its contents are as follows:

- Time.
  - o Date
  - UT Universal time (UTC) from the time service.

- ST Local apparent sidereal time.
- $\circ$  MJD Modified Julian date (i.e. Julian date 2400000.5), in days.
- Input data for the current source.
  - o Name.
  - Right ascension.
  - Declination.
  - Equinox Mean pre-IAU76 (B), post-IAU76 (J) or apparent.
  - Differential tracking rates (blank if not specified).
  - Proper motions and epoch (blank if not specified).
  - Parallax and radial velocity (blank if not specified).
- Apertures and offsets.
  - Positional offset currently enabled (blank if zero). If the POSITION command was used, then the offset number (1 to 20) is given in the first field (this is left blank if the OFFSET command was used instead). The next two fields give the offset components in the RA and Dec directions. For an offset specified in tangent plane coordinates (by ENTER ARC), the values are labelled XI and ETA and given in arcseconds. For an incremental offset (ENTER TIME), they are given in seconds of time and seconds of arc respectively, and are called RA and DEC. For a tangent-plane offset, the origin of the offset will be displayed after the offset components if a nominal offset had been set up (using POSITION 0). The total offset applied to the target position is the sum of the offset and the offset origin.
  - Aperture offset currently enabled (blank if zero). If the APERTURE command was used, then the first field gives the aperture number (1 to 20); if BEAMSWITCH was used instead, then the field is left blank. The next two fields give the  $x_A$  and  $y_A$  components of the offset, in arcsec.
  - Reference position (alias aperture 0) offset from the rotator centre in  $x_A$  and  $y_A$  (arcsec).
  - Topocentric azimuth and elevation *of the target (not* the telescope).
- Telescope state. The possible messages are:
  - ENG MODE: the system is in engineering mode.
  - STOPPED: the telescope drives are stopped.
  - MOVING: the telescope is in motion, but has not yet reached its required position.
  - TRACKING: the telescope is within 1 arcsecond of its demanded position during a sidereal track.
  - TV GUIDE: autoguiding on signals provided by the TV system.
  - A/GUIDE: autoguiding on signals provided by the CCD autoguider.
  - S/W LIM (flashing): the demanded position is inaccessible. This will occur when the telescope tracks into a software limit or, on source change, when the new object is below the horizon.
- Telescope position.
  - Right ascension or hour angle and declination (displayed only when the telescope is tracking). This is in the coordinate system set by the DISPLAY command and indicated by the equinox field (see below).
  - Equinox (usual conventions).
  - Topocentric azimuth (A) and elevation (E).
  - Position errors in azimuth and elevation. Note that the pointing error in azimuth *on the sky* is  $\Delta A\cos E$ , so a relatively large  $\Delta A$  may be tolerated at high declination.

Note that the coordinate system may be changed using the DISPLAY command. The available DISPLAY options are:

- INPUT (default) the coordinate system used to input the source data. Any space motions have been removed, so the position refers to the *current* epoch. If proper motions, parallax or radial velocity are specified, then the position will differ from the input position even in the absence of offsets.
- B1950 available for pre-IAU76 mean input coordinates only. Current epoch.
- J2000 available for any mean input coordinates. Current epoch.
- APPARENT geocentric apparent coordinates of the current date. Always available.
- HA TOPO topocentric hour angle and declination. Always available.
- TV / autoguider coordinates
  - If the telescope is being autoguided using a TV camera or CCD autoguider, then the pixel coordinates of the requested position of the guide star are displayed, together with the latest guide errors converted to arcseconds.
- Limit information
  - Elevation limit information (this refers to the *software* limit of 10°). If the object is circumpolar, the message displayed is "No El limit". If it is currently visible above the limit, but will eventually set, the message "Sets in", together with the sidereal time remaining is shown. If the object has set, the message is "Rises in", followed by the sidereal time interval until it becomes visible again. Finally, for objects which are too far south ever to be seen, the message is "Never rises".
  - Other telescope limits. There are two of these, which cannot both occur for the same object. The first is the zenith blind spot, which affects objects with Declinations between 28.55° and 28.97°. If the object will track into the blind spot, the message "Blind spot in", followed by the sidereal time remaining, is displayed. The second is the positive azimuth software limit of 355°. This is rarely encountered, since it affects only objects with Declinations between 70.66° and 85.62° tracked below the Pole. The message is "Az limit in", again followed by the sidereal time interval. The field is left blank if neither limit is relevant.
  - Rotator limits. This applies to the Cassegrain and Prime rotators only (the Nasmyth rotators are allowed to go round continuously). The Cassegrain software mount position angle limits are ±250°; those for Prime are -85° and 273°. Which (if any) rotator limit can be hit is a complicated function of hour angle, Declination and starting position angle. The messages are "+Rotator limit in", "-Rotator limit in" and "No rotator limit", followed by the sidereal time interval in the first two cases.
- Turntable information.
  - The message STOPPED, MOVING, TRACKING, S/W LIM or ENG MODE is displayed, with the same meanings as for the telescope, except that the software limit can only be encountered during tracking, never on source change and the meaning of TRACKING is that the rotator is within 30 arcsec of its demand position (equivalent to 0.1 arcsec in position at the maximum field radius).
  - The focal station currently selected. This means that the software has been configured for that focal station and that the appropriate turntable will be driven. It does *not* refer to the position of the Nasmyth flat. The options are WEAVE (default when WEAVE mounted) CASSEGRAIN (default otherwise), PRIME, GHRIL\_ROT, GRACE\_ROT, GRACE\_IRDEROT and GRACE\_NOROT. Options ending in DEROT indicate that the turntable is to be driven at a rate appropriate for the derotation optics rather than a directly mounted instrument.
  - Demand sky position angle (as input using ROTATOR SKY and modified subsequently using the handset). Blank if the rotator is not tracking (e.g. for a ROTATOR MOUNT command).
  - Mount position angle.

- Mount error, i.e. the error in mount position angle (only displayed when the rotator is tracking). Note that an error of 1 arcsecond corresponds to a displacement on the sky of 0.003 arcseconds at a typical maximum field radius of 10 arcminutes.
- Parallactic angle.
- Miscellaneous.
  - Focus position (mm). This is a virtual focus position, which should not depend on temperature, elevation or the presence of filters in the beam. It should, in theory, remain constant for a given focal station.
  - The focus offset TC (mm) applied to compensate for expansion of the structure.
  - The focus offset DF (mm) used to correct for additional optical elements (e.g. filters) in the beam.
  - Dome azimuth. The label flashes if the dome is out of position. This will occur during a slew and, briefly, during tracking. If the flashing is continuous and the dome is not moving to the correct azimuth, then there is likely to be a fault in the dome drive.
  - Air mass (relative to the zenith).

#### 6.3 Encoder display

The second page displays the encoder readings for altitude, azimuth and all of the instrument rotators. In addition, the positions of the dome, focus and primary mirror cover are shown. The layout is shown in Figure 3.

| <b>I</b>                                                   | TCS DISPL     | AY <@LPAS3>          | $\sim$ $\sim$ $\otimes$ |
|------------------------------------------------------------|---------------|----------------------|-------------------------|
| <u>F</u> ile <u>E</u> dit <u>C</u> ommands <u>O</u> ptions | <u>P</u> rint |                      | Help                    |
|                                                            |               |                      | Δ                       |
| Azimuth Absolute                                           | 312 23 57.95  | Cassegrain Absolute  | 130 26 47               |
| Azimuth Gear                                               | 312 23 57.79  | Cass Incremental     | 130 26 47               |
| Azimuth Roller                                             | 000 00 00.00  |                      |                         |
| Azimuth Tape 1                                             | 000 00 00.00  | Prime Focus Absolute | -004 27 32              |
| Azimuth Tape 2                                             | 000 00 00.00  | Prime Incremental    | -004 27 30              |
| Azimuth Tape 3                                             | 000 00 00.00  |                      |                         |
| Azimuth Tape 4                                             | 000 00 00.00  | GRACE Absolute       | 032 32 24               |
|                                                            |               | GRACE Incremental    | 032 32 23               |
| Elevation Absolute                                         | 071 27 16.81  |                      |                         |
| Elevation Gear                                             | 045 24 03.82  | GHRIL Absolute       | 000 00 00               |
| Elevation Roller                                           | 000 00 00.00  | GHRIL Incremental    | 000 00 00               |
|                                                            |               | WEAVE Incremental 1  | -122 12 35              |
| Dome Absolute                                              | 000 00        | WEAVE Incremental 2  | -122 12 35              |
| Focus Absolute                                             | 34.400        | WEAVE Focus Absolute | 1.999                   |
| Mirror Cover % open                                        | 100.100       | WEAVE ADC1 Absolute  | 0.000                   |
|                                                            |               | WEAVE ADC2 Absolute  | 0.000                   |
|                                                            |               | WEAVE TILT Absolute  | 0.00213                 |
| Autoguider packet                                          |               |                      |                         |
|                                                            |               |                      | Ą                       |
|                                                            |               |                      |                         |

#### Figure 3 The encoder display screen.

In case of pointing difficulties, it is particularly useful to compare the individual encoders on the same axis. The values displayed are as follows:

- Azimuth (units are degrees minutes seconds). The encoder combination used for tracking can be changed using the ENCODER and RATE commands.
  - Absolute
  - Incremental gear.

- Elevation (units are degrees minutes seconds).
  - Absolute.
  - Incremental gear.
- For each rotator: Cassegrain, Prime focus, Nasmyth (GRACE/drive side), Nasmyth (GHRIL/cable-wrap side) (units are degrees minutes seconds).
  - Absolute
  - Incremental gear
- Dome (units are degrees minutes).
- Focus (this is the encoder reading, without corrections for temperature)
- Mirror cover.
- Autoguider packet (most recent)
- For the WEAVE rotator the incremental encoder value is shown (units are degrees minutes seconds).
- Again for WEAVE, the focus value is shown (units are mm).
- Finally, the WEAVE ADC element positions are shown (units are degrees).

#### 6.4 Sensor page

This page displays the displacement transducer values and the temperature sensor readings. The layout is shown in Figure 4.

|                                                                                                    | 💻 TCS DI                                                                                                    | SPLAY                                                                               |                                  |
|----------------------------------------------------------------------------------------------------|----------------------------------------------------------------------------------------------------|-------------------------------------------------------------------------------------|----------------------------------|
| <u>File Edit Commands</u>                                                                                                    | Options Prin                                                                                                    | nt                                                                                  | Help                             |
| File Edit Commands<br>Horiz Displacement 1<br>Horiz Displacement 2<br>Horiz Displacement 3<br>Horiz Displacement 4<br>Secondary Position 1<br>Secondary Position 2<br>Secondary Position 3<br>Focus LVDT<br>Az Drive Motor 1<br>Az Drive Motor 2 | Options         Prin           00013         -00016           -00004         -00054           -00051         -00051           -00047         98.361           -00630         -00610 | GHRIL Up Truss Temp<br>GRACE Up Truss Temp<br>Top end ring Temp<br>Lower Truss Temp | Help<br>8.7<br>8.4<br>8.2<br>9.6 |
|                                                                                                    |                                                                                                    |                                                                                     |                                  |

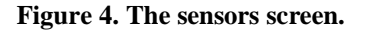

The values displayed are as follows:

• Horizontal displacement transducers. These are used to correct the azimuth gear encoders for the effects of sideways movements of the telescope. They do not affect the tracking if the tape encoder is used. The raw readings are displayed as integers in the range ±2047. Fluctuations

should be around  $\pm 5$  units when the telescope is stopped. The expected range *in computer mode* is about  $\pm 1600$  units ( $\pm 120 \mu m$ ). The range is limited by the readout electronics: values close to  $\pm 2047$  indicate saturation and should be reported. Note that the transducers are normally saturated in engineering mode.

- HORIZONTAL 1: transducer channel 5.
- HORIZONTAL 2: transducer channel 6.
- Secondary mirror position transducers. These are used to measure the tilt of the secondary mirror in its cell. Tracking corrections are applied to compensate for the resulting image motion. The raw readings are displayed as integers in the range  $\pm 2047 (\pm 100 \ \mu\text{m})$ . The readings are expected to fluctuate by  $\pm 5$  or so during normal tracking. Wild excursions or unchanging readings indicate problems and should be reported.
  - $\circ~$  SECONDARY 1: transducer channel 7 (bottom); expected range  $\pm 1200$  units ( $\pm 60~\mu m$ ); reading -1200 units  $-60~\mu m$  at zenith.
  - $\circ\,$  SECONDARY 2: transducer channel 8 (GHRIL side); expected range ±800 units (±40  $\mu m$ ); reading 0 at zenith.
  - SECONDARY 3: transducer channel 9 (GRACE side); parameters as for SECONDARY 2.
- Temperature sensor readings.
  - GHRIL Up Truss Temp
  - GRACE Up Truss Temp
  - Lower Truss Temp
  - Top end ring Temp

#### 6.5 Limit page

This page displays the state of the hardware limits and pre-limits for the hour angle, declination, rotator and focus drives, together with emergency stop, power and engineering/computer mode indicators. The layout is shown in Figure 5.

|   | <u>a</u> 🗶                       |                         |                                  | TCS DISPLA              | ay <@lpas3>                     |                        | ~                   | $\sim \otimes$ |
|---|----------------------------------|-------------------------|----------------------------------|-------------------------|---------------------------------|------------------------|---------------------|----------------|
|   | <u>F</u> ile <u>E</u> dit        | <u>C</u> ommands        | Options                          | Print                   |                                 |                        |                     | <u>H</u> elp   |
| ſ | Emergenc;<br>Telescop            | y stop<br>e power       |                                  | RELEASED<br>ON          | Computer reset<br>Mode selected | button                 | ENABLED<br>COMPUTER | Δ              |
|   | Azimuth,<br>Azimuth,             | -ve<br>+ve              | prelimit<br>prelimit             | CLEAR<br>CLEAR          | Azimuth,<br>Azimuth,            | -ve limit<br>+ve limit | CLEAR<br>CLEAR      |                |
|   | Altitude<br>Altitude<br>Altitude | , -ve<br>, +ve<br>, fin | prelimit<br>prelimit<br>al limit | CLEAR<br>CLEAR<br>CLEAR | Altitude,<br>Altitude,          | -ve limit<br>+ve limit | CLEAR<br>CLEAR      |                |
|   | Prime fo                         | cus TT, –               | ve limit                         | CLEAR                   | Prime focus TT,                 | +ve limit              | CLEAR               |                |
|   | Cassegra<br>Cass wraj            | in TT,  —<br>p,     +   | ve limit<br>ve limit             | CLEAR<br>CLEAR          | Cassegrain TT,<br>Cass wrap,    | +ve limit<br>-ve limit | CLEAR<br>CLEAR      |                |
|   | GRACE TT<br>GHRIL TT             | , -ve li<br>, -ve li    | mit<br>mit                       | CLEAR<br>CLEAR          | GRACE TT, +ve<br>GHRIL TT, +ve  | limit<br>limit         | CLEAR<br>CLEAR      |                |
|   | Focus,                           | -                       | ve limit                         | CLEAR                   | Focus,                          | +ve limit              | CLEAR               |                |
|   | WEAVE ro<br>WEAVE Ro             | tator –<br>tator Zer    | ve limit<br>oset                 | CLEAR<br>DONE           | WEAVE rotator,                  | +ve limit              | CLEAR               | V              |

#### Figure 5 The limits screen.

- Emergency stop. This shows the state of the red emergency stop buttons (ACTUATED or RELEASED). None of the drives will function unless *all* the buttons are out, in which case the display shows RELEASED.
- Telescope power. Should be ON.
- Computer reset button. This is the button on the engineering desk which is pressed to switch from engineering to computer mode. It is ENABLED (lamp on) when switch-over is allowed; DISABLED if not.
- Mode selected. COMPUTER or ENGINEER (duplicated on the top-level display).
- Azimuth limits. These are *hardware* limits and should not be encountered in normal (computercontrolled) operation. The pre-limits are hit first, and cause the system to revert to engineering mode. The telescope can only be driven out of a main limit by hand. The display should show CLEAR for all limits and pre-limits in normal operation and SET (with the message in reverse video) if the limit has been hit. The nominal hardware limit positions are:

| 0 | LIMIT+     | 362°;  |
|---|------------|--------|
| 0 | PRE-LIMIT+ | 360°;  |
| 0 | PRE-LIMIT- | -180°; |
| 0 | LIMIT-     | -182°. |

• Altitude limits. As for azimuth, except that the final limit refers to the Access Park 3 position, which can only be reached under engineering-mode control from the balcony. The nominal positions are:

| 0 | LIMIT+      | 97°;   |
|---|-------------|--------|
| 0 | PRE-LIMIT+  | 95°;   |
| 0 | PRE-LIMIT-  | 6.5°;  |
| 0 | LIMIT-      | 6.0°;  |
| 0 | FINAL LIMIT | 0.75°. |

• Prime focus turntable limits. There are no pre-limits and no cable wrap limits. If a hardware limit is hit, then the system switches to engineering mode.

| 0 | LIMIT  | +274°; |
|---|--------|--------|
| 0 | LIMIT- | -86°.  |

• Cassegrain turntable limits. There are no pre-limits. If a limit is hit, the drive is turned off and the system switches to engineering mode. The turntable must be driven out of the limit using the + and – buttons on its base or from the engineering desk. The Cassegrain cable-wrap is driven independently (using a simple hardware servo) and therefore has its own limits (activated if it is more than 75° out of phase with the turntable. If it hits one, then the *turntable* must be driven under engineering control until the cable-wrap limit is cleared.

| b LIMIT+ 2 | 253; |
|------------|------|
|------------|------|

• LIMIT- -254.

- Nasmyth turntable limits. Usually the Nasmyth turntables are allowed to rotate continuously, as they normally carry derotation optics, if anything. The GHRIL-side limits are used for INTEGRAL to avoid damaging the fibres. **Warning:** the status bits may indicate that both limits are SET if they are disconnected. This should be ignored.
- Focus limits. Hitting a limit stops the focus drive, but does not cause a switch to engineering mode. For the old top end the limits are

| 0 | LIMIT+ | 129.5 mm; |
|---|--------|-----------|
| 0 | LIMIT- | 34.0 mm.  |

For WEAVE the limits are

| 0 | LIMIT+ | 3.2 mm;  |
|---|--------|----------|
| 0 | LIMIT- | -3.2 mm. |

#### 6.6 Alarms page

This page contains alarm indicators for serious faults, principally in the hydraulic support system, mirror support and power supply. All except the dome emergency stop alarm have counterparts on the alarm panel of the engineering desk (red light + audible alarm). The layout is shown in Figure 6.

| TCS DISPLAY <@LPAS3> V /                                 |                         |                                     |                        |  |  |
|----------------------------------------------------------|-------------------------|-------------------------------------|------------------------|--|--|
| <u>F</u> ile <u>E</u> dit <u>C</u> ommands <u>O</u> ptio | ons <u>P</u> rint       |                                     | Help                   |  |  |
| Oil pad alarm<br>Gearbox oil alarm<br>Oil pump           | CLEAR<br>CLEAR<br>CLEAR | Mains alarm<br>Power amplifier      | CLEAR $\Delta$ WORKING |  |  |
| Altitude oil filter al<br>Azimuth oil filter ala         | arm CLEAR<br>.rm CLEAR  | Nitrogen pressure                   | NORMAL                 |  |  |
| Oil temperature<br>Oil level                             | NORMAL<br>NORMAL        | Mirror height                       | NORMAL                 |  |  |
| Al oil flow divider al<br>Az oil flow divider al         | arm CLEAR<br>arm CLEAR  | Dome emergency stop<br>Nasmyth Gate | CLEAR<br>NOT OPEN      |  |  |
|                                                          |                         |                                     |                        |  |  |
|                                                          |                         |                                     |                        |  |  |
|                                                          |                         |                                     |                        |  |  |
|                                                          |                         |                                     |                        |  |  |
|                                                          |                         |                                     |                        |  |  |
|                                                          |                         |                                     | 4                      |  |  |

Figure 6. The alarms screen.

- Hydraulic and lubrication system.
  - Oil pad alarm. Indicates high or low pressure at one of the hydraulic support pads. Check the engineering desk to ascertain which pad(s) are involved. Warning only does not cause switch to engineering mode. Normal state CLEAR, alarm state SET.
  - Gearbox oil alarm. Indicates incorrect oil pressure in the gearboxes. Warning only. Normal state CLEAR, alarm state SET.
  - Oil pump alarm. Normal state CLEAR, alarm state TRIPPED.
  - o Altitude and azimuth oil filter alarms. Normal state CLEAR, alarm state SET.
  - Oil temperature. Should read NORMAL, alarm state HIGH.
  - Oil level. Should read NORMAL, alarm state LOW.
  - o Altitude and azimuth oil flow divider alarms. Normal state CLEAR, alarm state SET.
- Power.
  - Mains alarm. Normal state CLEAR, alarm state SET.
  - Power amplifier. Normal state WORKING, alarm state FAULTY.
- Primary mirror support.
  - Nitrogen pressure. Normal state NORMAL, alarm state LOW. A failure here generally means that the nitrogen supply has run out.

- Mirror height. Normal state NORMAL.
- Nasmyth gate alarm. This is triggered if one of the Nasmyth access gates on the balcony is open, but there is no Nasmyth platform next to it. It causes a switch to engineering mode. Normal state NOT OPEN.
- Dome emergency stop. Normal state CLEAR.

#### 6.7 Dome status and manual overrides page

This page contains the engineering override indicators for individual mechanisms and the status bits concerning dome and shutters. The layout is shown in Figure 7.

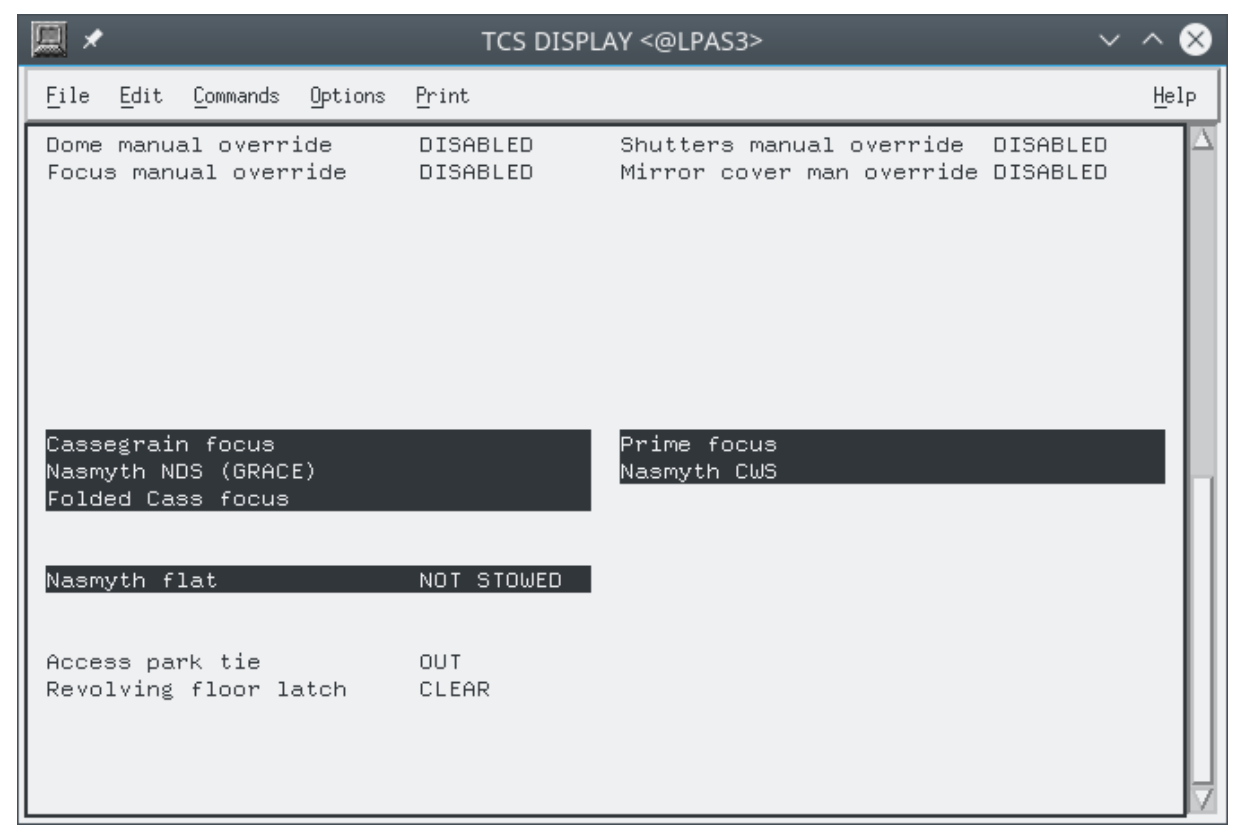

Figure 7 The dome status and manual overrides screen.

- Engineering overrides. These cause computer control for individual mechanisms to be disabled and are controlled by latching buttons on the engineering desk. Overrides are on when the buttons are latched down. The yellow lamps will be lit when the mechanisms concerned are under engineering control, either because the system as a whole is in engineering mode or as a result of overrides. The display shows ENABLED when the mechanism is overridden; DISABLED otherwise. Mechanisms which may be overridden and their states in normal (computer-controlled) operation are:
  - Dome (normally DISABLED);
  - Focus (normally DISABLED; note that the focus drive does not work under override);
  - Shutters (normally DISABLED);
  - Mirror cover (normally ENABLED);
- Focal station in use (displays SELECTED).
  - Cassegrain (secondary mirror on; Nasmyth flat stowed).
  - Prime (prime focus unit on).
  - GHRIL Nasmyth focus (secondary mirror on; Nasmyth flat in GHRIL position no longer used).

- GRACE Nasmyth focus (secondary mirror on; Nasmyth flat in GRACE position).
- Folded Cassegrain is used for the WEAVE calibration unit. The Nasmyth flat must be in folded Cassegrain position to illuminate the WEAVE fibres.
- Nasmyth flat. STOWED is the appropriate position for Cassegrain and prime foci; NOT STOWED for Nasmyth and folded Cassegrain. The flat should always be STOWED when not in use. When WEAVE is in use it should be in the folded Cassegrain position for use with the calibration lamp unit.
- Revolving floor latch. This stops the telescope moving in azimuth when it is at the correct position for the mirror to be removed (i.e. with the fixed and moving parts of the mirror trolley rails lined up). Normal state CLEAR; alarm state SET.

### 6.8 Communication Page

The COMMS page shows status about the communications with the Bridge Computer. The layout is shown in figure 8 below.

| <u> </u>                                                                                                    | TCS DISPLAY <@LPAS3>                                                                                                    | $\sim$ $\sim$ $\otimes$ |
|----------------------------------------------------------------------------------------------------|----------------------------------------------------------------------------------------------------|-------------------------|
| <u>F</u> ile <u>E</u> dit <u>C</u> ommands <u>O</u> ptions                                                                                                    | Print                                                                                                    | <u>H</u> elp            |
| Accept timeouts<br>Connections accepted<br>Accept err (not tmout)<br>Bad Magic number count<br>Bad ICD version count<br>CRC error count<br>Receive message count<br>Send message count<br>Send error count<br>Slow cycle count<br>Reve packet sequence err<br>Reve packet decode error<br>Send packet encode err<br>Connection Alarm State<br>Bridge IP address<br>Bridge Connection State | 0<br>2<br>0<br>0<br>25560<br>25550<br>0<br>25560<br>0<br>0<br>0<br>0<br>0<br>0<br>0<br>0<br>0<br>0<br>0<br>0<br>0<br>0<br>0<br>0<br>0<br>0 |                         |

Figure 8 The dome status and manual overrides screen.

- In normal operation, the items Bridge Connection State and Connection Alarm State will be both OK.
- The field Bridge IP address normally shows the address of the Bridge Computer connected and is blank if there is no connection.

### 6.9 WEAVE page

The WEAVE page shows the connection status of the mechanisms used when WEAVE is on the telescope. The layout is shown in Figure 9 below. In this example, WEAVE is mounted, so the status

of the WEAVE FTS (Focal Translation System), the ADC (Atmospheric Dispersion Corrector) and the WEAVE rotator are shown. When WEAVE is not mounted, the top line shows "WEAVE Top End NOT MOUNTED"

|   | <u>,</u> ×         |                                      |                                                 |                             |                         | TCS DISPLA     | \Y <@LPAS3>                                                                           | ~ /                                         | ` 😣      |
|---|--------------------|--------------------------------------|-------------------------------------------------|-----------------------------|-------------------------|----------------|---------------------------------------------------------------------------------------|---------------------------------------------|----------|
|   | <u>F</u> ile       | <u>E</u> dit                         | <u>C</u> ommands                                | Options                     | Print                   |                |                                                                                       |                                             | Help     |
| ſ | WEAV               | Е Тор                                | End                                             |                             | MOU                     | NTED           |                                                                                       |                                             | $\Delta$ |
|   | FTS<br>P<br>P<br>w | Heath<br>LC cor<br>LC rea<br>eaveF   | Status<br>mmunicat:<br>ady for (<br>TS bridge   | ions<br>commands<br>e comms | OK<br>OK<br>YES<br>OK   |                | ADC automatic correction<br>ADC plate 1                                               | DISABLED<br>NOT IN POS                      |          |
|   | ADC<br>P<br>P      | HealtH<br>LC con<br>LC rea<br>eaveAl | n Status<br>mmunicat:<br>ady for (<br>DC bridge | ions<br>commands<br>e comms | NOT<br>NOT<br>NO<br>NOT | ок<br>ок<br>ок | ADC plate 2<br>FTS (Focus/Tilt)<br>FTS (Tilt) Correction<br>WEAVE Focus Temp Correctn | NOT IN POS<br>IN POSN<br>ENABLED<br>ENABLED |          |
|   | WEAV               | E Rot                                | ator Hea.                                       | lth                         | COMP                    | MODE           |                                                                                       |                                             |          |

- FTS Health Status is the overall status of the Focal Translation System and will be OK in normal operation. Sub-items give more detail about whether there are communications to the FTS, PLC, whether the PLC is ready to accept communications and whether the weaveFTS process running in the Bridge computer is responsive.
- ADC Health Status is the overall status of the Atmospheric Dispersion Corrector and will be OK in normal operation. Sub-items give more detail about whether there are communications to the ADC, PLC, whether the PLC is ready to accept communications and whether the weaveADC process running in the Bridge computer is responsive
- WEAVE Rotator Mode shows whether the WEAVE rotator is in Computer mode or whether it is in engineering mode.
- In normal operation of WEAVE, the ADC automatic correction will be shown as ENABLED and both ADC plates will be in position.
- FTS (Focus/Tilt) shows whether the Focal Translation System is in position. Movement of the FTS implements both the WEAVE telescope focus and the tilt of the top end can.
- During WEAVE operations, the tilt will be enabled and so FTS (Tilt) Correction should show ENABLED.
- A correction for the tube expansion is applied by the Bridge Computer. WEAVE Focus Temp Correction should show enabled during normal operations.

# 7. CATALOGUES

## 7.1 Catalogue format

Object catalogues may be created using the TCS ADD and OUTPUT commands. They may also be copied over from the Observing System (see section 7.3). Catalogues are loaded using the INCLUDE command. Catalogues are simply lists of source parameters in free format with spaces separating the fields. All data for an entry should be on one line of the file. Anything following an asterisk or an exclamation mark is treated as a comment and is ignored by the TCS. Do not use tab, control or other peculiar characters. The parameters must be in the order: Name, RA, Declination, Equinox, RA proper motion, Dec proper motion, Epoch, parallax, radial velocity. The first four parameters are mandatory and the remainder are optional with sensible defaults. Entries are case insensitive.

The formats and units of the necessary parameters are as follows:

**Name** — up to 20 characters. Embedded spaces are allowed, but if they are used then the name must be enclosed in double quotes. Names can't end in ".".

- Right ascension hours, minutes, seconds separated by spaces (not colons). Can't end in '.' (e.g. '12 58 43.'
- **Declination** degrees, minutes, seconds separated by spaces (not colons). Can't end in '.' (e.g. '60 58 43.'
- Equinox For mean places, the equinox must have two components: a leading letter indicating the system of the coordinates; and a number indicating the epoch of the mean equator and equinox of that system. The format is: <letter-year>, e.g. B1950, J2000. B denotes the pre-IAU76 (loosely FK4) system; J implies post-IAU76 (FK5). The year must lie in the range 1800.0 to 2100.0. Geocentric apparent coordinates of the date of observation are denoted APPARENT (abbreviable to A). No year is required (or accepted) for apparent coordinates.

The formats, units and defaults of the optional parameters are as follows:

- **Proper motions** in RA (seconds of time per year) and Dec (seconds of arc per year.) They default to 0 if not specified.
- **Epoch of position** (year). This should not be confused with the equinox. The epoch of observation is used in conjunction with the proper motions to correct for the space motion of the object. If the epoch is not specified, it is assumed to be the same as the equinox.

**Parallax** — (arcsec). Generally negligible. Defaults to 0 if not specified.

**Radial velocity** — (km/s <-1; positive for a receding object.) Generally unimportant. Defaults to 0 if not specified.

Differential tracking rates do not form part of a catalogue entry.

Examples of catalogue files are:

The simplest possible catalogue, containing name, RA, Dec and equinox: 3C567 12 34 45.67 -01 23 34.56 B1950 NGC123 00 12 34.56 88 44 22 J2000 COMET 12 12 12.12 33 33 33.3 A

A more complicated entry including proper motions: SP0031-124 00 31 22.2 -12 24 21 B1950.0 +.011 -.17 \* G158-100

A complete entry: S02-15 01 51 27.640 -10 20 6.20 J2000 0.00276 -0.0390 2000 .038 9 ! 3.7 K0 Further advice about catalogue format can be found at

http://www.ing.iac.es/Astronomy/telescopes/wht/catformat.html

## 7.2 The System Catalogue

The TCS has a standard catalogue, which is searched automatically by the commands FIND, GOCAT and BLIND. It contains accurate positions and (when available) proper motions for a variety of astrometric, photometric and spectrophotometric standards. The main groups of objects are:

- A grid of bright stars with accurately known positions selected from the FK5 catalogue and used to check the pointing of the telescope (e.g. by CALIBRATE NEW). There is a fairly wide range of magnitudes ( $V \approx 1.5$  to 7) and spectral types.
- A similar grid with stars having  $V \approx 7$  to 9 and a narrow range of spectral types. These are more suitable for automatic pointing tests and are used by CALIBRATE FAINT.
- A grid with stars having  $V \approx 10$  to 11, intended primarily for pointing calibrations with the Wide-Field Camera.
- Spectrophotometric standards selected from the literature. All have accurate positions, in many cases considerably more accurate than those tabulated elsewhere.
- Two sets of Landolt UVBRI photometric standards.
- Some sequences suitable for calibration of CCD photometry.
- Blank fields for sky flat fields.
- Pairs of stars for testing telescope offsetting accuracy.
- The central positions for pairs of stars, which may be used to check the slit rotation.
- Bright infrared standards.

The complete catalogue can be viewed <u>here</u>.

## 7.3 Copying Catalogues from the Observing System – tcsftp command

Observers are encouraged to prepare the catalogues in advance. These catalogues can be copied from the Observing System catalogue directory /wht/cat. From there the Telescope Operator can copy the catalogue to the TCS and load it using the procedure below.

```
Logged onto the Observing System (taurus) as whtobs
1) Copy the catalogue file to /wht/cat. The file should have an extension .cat
((e.g. fjg.cat). Use only lower case alphanumeric characters in the file name.
2) Download the catalogue to lpas5 e.g.
         cd /wht/cat
         tcsftp fjg.cat
3) At the TCS USER> prompt include the catalogue e.g.
         USER> INCLUDE FJG
4) If there is any doubt that the catalogue has been downloaded to
      lpas5, use the SHOW CATALOGUES command. This lists the files
      in the catalogues directory on lpas5
         USER> SHOW CAT
Example of using the tcsftp command
TO@taurus>tcsftp fjg.cat
Linux catalogue file: fjg.cat
TCS Node name: lpas5.ing.iac.es
VMS directory name: [WHT.DATA.CATALOGUE]
VMS file name: fjg.cat
/home/whtobs/bin/tcsftp has completed successfully
```

## 8. ISSUING COMMANDS REMOTELY

Most TCS commands may be issued remotely from the Observing System. Exceptions are noted in the command descriptions in Chapter 4. It's expected that the cmd utility will mostly be used from within scripts.

## 8.1 The cmd utility

This utility is available from the observing system. Below is an example of how to invoke it.

```
If it hasn't already been executed
  obssys
  cmd -h
  will show help for the command (see below)
To test the connection to the TCS, change to the next TCS display
  page
  cmd page
To change back to the main (INFO) page
  cmd page info
```

#### 8.1.1 cmd utility syntax

See below for details of how to invoke TCS commands through the cmd utility. This is just a copy of the output from cmd -h.

```
TO@taurus>cmd -h
usage: cmd [-h] [--host HOST] [-p PORT] [-t TIMEOUT] [-n OBJNAME]
           COMMAND [COMMAND ...]
Sends a TCS command to the bridge computer.
Arguments of the original DRAMA command that are NO LONGER AVAILABLE:
    -b <total buffer size>
                                   Total message buffer size
    -m <message buffer sizes>
                                   Sets connection buffer sizes
    -n <task name>
                                  Name this task should register itself as
    -o|k|g|s|c|p|l
                                   Type of DRAMA message, default 'o' (obey)
positional arguments:
                         The full COMMAND with arguments, preceded (optionally)
  COMMAND
                         by the TASK and ACTION (see below). All commands and
                         their arguments are case-insensitive.
optional arguments:
  -h, --help
                         show this help message and exit
  --host HOST
                         CORBA name service host [default: whtcns]
  -p PORT, --port PORT The port on which the name service is listening
                         [default: 35777]
  -t TIMEOUT, --timeout TIMEOUT
                         CORBA timeout in milliseconds [default: at least
                         10000, though commands that move mechanisms have a
                         longer default timeout]
  -n OBJNAME, --name OBJNAME
                         CORBA object name [default: TCSActions]
Valid TASKs:
    TCS
    TCS@[hostname]
                        e.g., TCS@LPAS3
Valid ACTIONs:
    USER
Valid COMMANDs:
    ADD, ACKNOWLEDGE, ADC, AGLIMIT, AGSELECT, AGVIEW, AGWAVELENGTH, ALTITUDE,
    APERTURE, AUTOGUIDE, AZIMUTH, BEAMSWITCH, BLIND OFFSET, CALIBRATE, CLONE,
    DEC, DFOCUS, DIFF RATES, DISPLAY, DITHER, DOME, DROTATOR, ELEVATION,
    ENCODER, ENGINEERING, ENTER, EPOCH, EQUINOX, ERASE, EXIT, FIND, FOCUS,
    GOCAT, GOMOON, GOTO, HANDSET, HELP, HUMIDITY, INCLUDE, INSTRUMENT, LASER_LIMIT, LOG, MARK, MOON, NEXT, OFFSET, OUTPUT, PAGE, PARALLAX,
                                                                          PARK,
    PING, PM, POINT, POLE, POSITION, PRESSURE, PROBE, PROPER_MOTION, PULLIN,
    RA, RADIAL VEL, RECALL, RECALL/ALL, REMOVE, RMS, ROTATOR, RV, SAVETCS,
    SETTCS, SENSOR, SHOW, SLOWOFF, SNAPSHOT, SOURCE, STATION, STOP, STORE,
    TCORRECTION, TCSEXIT, TEMPERATURE, TILT, TRACK, TRANSFER, TVCAMERA,
    TVGUIDE, TWEAK, UNWRAP, UT1UTC, WAVELENGTH, ZEROSET
The TASK and ACTION are supported for compatibility with older scripts,
but will effectively be ignored, since TCS is the only system this
program will send commands to, through a CORBA call to the bridge computer.
Likewise, USER is the only supported subsystem (through TELS).
For this reason, commands such as the following are equivalent:
    cmd TCS USER PAGE
    cmd TCS@lpas5 USER PAGE
    cmd TCS PAGE
    cmd USER PAGE
    cmd PAGE
```